# 

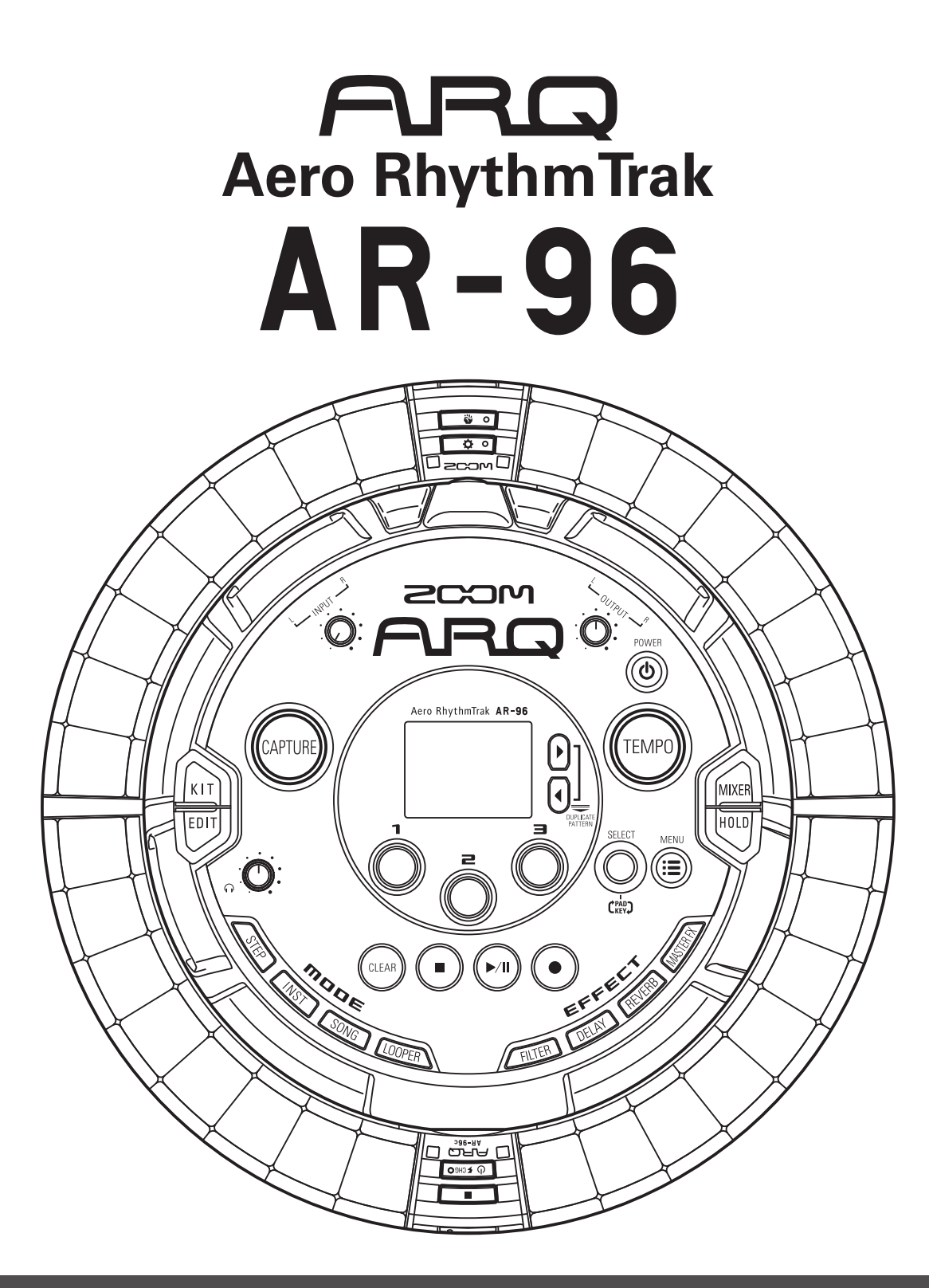

# Guida rapida

Il Manuale Operativo può essere scaricato dal sito web di ZOOM (www.zoom.co.jp)

## © 2016 ZOOM CORPORATION

E' proibita la copia, totale o parziale, di questo documento, senza permesso.

# Indice

| Precauzioni d'uso e sicurezza3 |
|--------------------------------|
| Introduzione6                  |
| Spiegazione dei termini7       |

## Veduta d'insieme

| Nome delle parti                      |
|---------------------------------------|
| Usare <b>AR-96</b> 1                  |
| Veduta d'insieme del Ring Controller1 |
| Collegare altri apparecchi14          |
| Commutare le modalità1                |
| Veduta d'insieme degli strumenti1     |

## Preparativi

| Accendere e spegnere17 | 7 |
|------------------------|---|
| Caricare card SD       | 9 |

## Modalità INST

| Veduta d'insieme della modalità INST2 | 0 |
|---------------------------------------|---|
| Procedura operativa2                  | 1 |

## Modalità STEP

| Veduta d'insieme della modalità STEP2 | 23 |
|---------------------------------------|----|
| Procedura operativa2                  | 25 |

### Modalità SONG

| Veduta d'insieme della modalità SONG | 26 |
|--------------------------------------|----|
| Procedura operativa                  | 27 |

## Catturare l'audio (registrare)

| Veduta d'insieme della cattura | 28 |
|--------------------------------|----|
| Procedura operativa            | 29 |

### Modalità LOOPER

| Veduta d'insieme della modalità LOOPER3 | 0 |
|-----------------------------------------|---|
| Procedura operativa3                    | 1 |

### Altre funzioni

| Editare suoni | 32 |
|---------------|----|
| Effetti       | 32 |
| Mixer         | 32 |

| Diagnostica         | 33 |
|---------------------|----|
| Specifiche tecniche | 34 |

## Precauzioni d'uso e sicurezza

#### Precauzioni di sicurezza

In questa Guida Rapida, sono usati simboli per sottolineare avvertimenti, da osservare per evitare incidenti. Il significato dei simboli è il seguente.

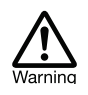

Qualcosa che può provocare seri danni o morte

Qualcosa che può provocare danni o danneggiare l'apparecchio

#### Altri simboli usati

Azione obbligatoria

Azione proibita

# Attenzione

#### Operatività con adattatore AC

- Non usate un adattatore AC diverso da AD-14 di ZOOM. L'uso di un tipo diverso da quello specificato potrebbe danneggiare l'unità ed essere pericoloso per la sicurezza.
- Scollegate l'adattatore AC solo a un impianto che offra il voltaggio richiesto dall'adattatore.

#### Operatività con batteria ricaricabile

- Usate sempre una batteria ricaricabile BT-04 di ZOOM.
- Studiate le indicazioni delle batterie prima dell'uso.
- Tenete sempre chiuso il coperchio del comparto batterie durante l'uso.

#### Modifiche

⊗Non aprite l'unità e non tentate di modifcarla.

## ▲ Cautela

#### Gestione del prodotto

- Non fate cadere l'unità e non esercitate forza eccessiva.
- Fate attenzione a non far entrare oggetti estranei nell'unità.

#### Ambiente operativo

- ⊗Non usate l'unità con temperature estreme.
- Son usate l'unità vicino a fonti di calore.
- Son usate l'unità in presenza di alta umidità o in presenza di acqua.
- Non usate l'unità in luoghi sottoposti a frequenti vibrazioni.
- ⊗Non usate l'unità in presenza di polvere o sabbia.

#### Gestione dell'adattatore AC

- Scollegando la spina dall'impianto, afferrate sempre la spina stessa.
- Scollegate la spina dall'impianto se l'unità non è usata per un lungo periodo e in caso di lampi.

#### Collegare cavi e jack ingresso/uscita

- Spegnete sempre tutte le apparecchiature prima di collegare i cavi.
- Scollegate sempre i cavi di connessione e l'adattatore AC prima di spostare l'unità.

#### Volume

Non usate l'unità a volume eccessivo per un lungo periodo.

#### Precauzioni d'uso

#### Interferenza con altre apparecchiature elettriche

Per motivi di sicurezza, **AR-96** è stato concepito per garantire la massima protezione contro l'emissione di radiazioni elelttromagnetiche dall'interno dell'apparecchio, e per fornire protezione da interferenze esterne. Tuttavia, apparecchi molto sensibili a interferenze o che emettano potenti onde elettromagnetiche potrebbero provocare interferenza se posti in prossimità. In tal caso, posizionate **AR-96** lontano dal'altro apparecchio.

Con ogni tipo di apparecchio a controllo digitale, compreso **AR-96**, l'interferenza elettromagnetica può provocare malfunzionamenti e può danneggiare o distruggere dati. Fate attenzione.

#### Pulizia

Usate un panno morbido per pulire la parte esterna dell'unità, se necessario. Nel caso, usate un panno umido ben strizzato per pulirla.

Se la superficie del controller ad anello si sporca, pulitela con un panno morbido che non lasci fibre. Non usate mai detergenti abrasivi, cere e solventi come alcol, benzene o diluente.

#### Rottura e malfunzionamenti

Se l'unità si rompe o non funziona, scollegate immediatamentel'adattatore AC, spegnete l'unità e scollegate i cavi. Contattate il rivenditore dal quale avete acquistato l'unità o l'assistenza ZOOM con le seguenti informazioni: modello, numero di serie e sintomi specifici di rottura o malfunzionamento, assieme al vostro nome, indirizzo e numero di telefono.

## Precauzioni d'uso e sicurezza (seguito)

#### Copyright

- Windows<sup>®</sup>, Windows<sup>®</sup> 10, Windows<sup>®</sup> 8 e Windows<sup>®</sup> 7 sono marchi o marchi registrati di Microsoft<sup>®</sup> Corporation.
- · Mac, Mac OS, iPad e iOS sono marchi o marchi registrati di Apple Inc.
- · Intel e Intel Core sono marchi o marchi registrati di Intel Corporation o sue filiali negli USA o in altre Nazioni.
- I loghi SD, SDHC e SDXC sono marchi.
- Bluetooth e il logo Bluetooth sono marchi registrati di Bluetooth SIG, Inc. e sono usati con licenza da ZOOM CORPORATION.
- MIDI è marchio registrato di Association of Musical Electronics Industry (AMEI).
- Altri nomi di prodotti, marchi registrati e società usati in questo documento sono di proprietà dei rispettivi detentori.
- Note: Tutti i marchi e marchi registrati citati in guesto documento sono a mero scopo identificativo e non intendono infrangere i copyright dei rispettivi detentori.

La legge proibisce la registrazione da fonti coperte da copyright, compresi CD, registrazioni, nastri, esecuzioni live, video e broadcast, senza permesso del detentore del copyright, per qualunque scopo diverso dall'uso personale.

ZOOM CORPORATION non si assume responsabilità relativamente alla violazione del copyright.

#### Per performance ottimali

**AR-96** usa Bluetooth LE wireless communication per la comunicazione tra Ring Controller e Base Station. La comunicazione entro 10 metri è possibile in uno spazio interno senza ostacoli. Se l'interferenza da onde elettromagnetiche o altre cause impediscono una buona comunicazione, fate quanto segue.

- Avvicinate Ring Controller e Base Station.
- Rimuovete gli ostacoli tra Ring Controller e Base Station.
- Fermate le trasmissioni a 2.4GHz non necessarie o allontanate gli apparecchi che provocano interferenza (compreso quanto segue).
  - · Wi-Fi access point
  - · Smartphone e alltri apparecchi che usino Wi-Fi
  - · Forni a microonde
  - · Monitor audio, controller luci e altri apparecchi che comunichino a 2.4GHz

#### Avvertenze e richieste relative all'uso sicuro delle batterie

Leggete attentamente le avvertenze seguenti per evitare seri danni, bruciature, incendi e altri problemi causati dalla fuoriuscita di liquido, produzione di calore, combustione, rottura e ingestione accidentale.

## PERICOLO

- Non caricate la batteria a ioni di litio (BT-04) in modo diverso dall'uso di AR-96 e AD-14.
- Sesiste un pericolo di esplosione se la batteria è sostituita scorrettamente. Sostituite solo con lo stesso tipo o equivalente.
- Non disassemblate la batteria, non mettetela nel fuoco, né scaldatela in un microonde o forno tradizionale.
- Non lasciate la batteria vicina al fuoco, sotto il sole, all'interno di un veicolo dove può scaldarsi o in condizioni simili. Non ricaricatela in tali condizioni.
- Non riponete la batteria con monete, mollette o altri oggetti metallici.
- Solution Non fate bagnare la batteria con qualunque liquido, compresa acqua, acqua di mare, bevande o acqua saponata. Non caricate né usate una batteria bagnata.

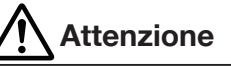

- Solution Non colpite la batteria con un martello o altro oggetto. Non calpestatela e non fatela cadere. Non colpitela e non applicate forza su di essa.
- $\otimes$  Non usate la batteria se è deformata o daneggiata.
- Non rimuovete o danneggiate il sigillo esterno. Non usate mai una batteria che presenti il sigillo esterno danneggiato o rimosso o una batteria danneggiata.

#### Raccolta differenziata

Riciclate le batterie per aiutare a conservare le risorse. Gettando le batterie usate, coprite i terminali e seguite tutte Li-ion 00 le norme applicate al luogo in cui vi trovate.

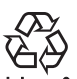

## Precauzioni d'uso e sicurezza (seguito)

Nazioni EU

CE

Dichiarazione di conformità

Smaltimento di apparecchiature elettriche & elettroniche (applicabile nelle nazioni europee provviste di sistema di raccolta differenziata)

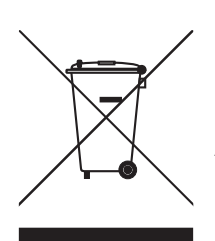

Prodotti e batterie contrassegnati col simbolo del cestino crociato non devono essere smaltiti come rifiuti domestici. Apparecchi elettrici/elettronici esasuti devono essere riciclati presso centri preposti a processarli.

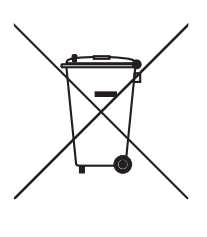

Contattate le autorità locali per informazioni sui centri di riciclo disponibili. Il riciclo dei materiali aiuta a conservare le risorse naturali e previene impatti negativi sulla salute e sull'ambiente.

Il contenuto di questo documento e le specifiche del prodotto possono subire variazioni, senza obbligo di preavviso.

## Introduzione

Grazie per aver preferito Aero RhythmTrak **AR-96** di ZOOM. **AR-96** presenta le seguenti funzioni.

#### Controller per loop

Il Ring Controller per loop rende intuitiva l'immissione di sequenze di loop.

# • Ring Controller con 3 file da 32 pad e 5 file da 32 LED

Durante lo step input, potete usare le 3 file di pad per inserire 3 strumenti allo stesso tempo. In aggiunta, i LED colorati consentono di vedere lo status dell'inserimento di un massimo di cinque strumenti a colpo d'occhio.

Inoltre, ogni fila di pad può essere usata separatamente per il real-time input, consentendo diverse opzioni di esecuzione.

# • Ring Controller rimovibile dalla Base Station

Il Ring Controller può essere rimosso dalla Base Station e tenuto in mano durante le esecuzioni. Potete ora realizzare performance in maniera impossibile con le convenzionali rhythm machine.

### •Accelerometro incorporato al Ring Controller

Potete controllare i parametri effetto inclinando il Ring Controller. Godetevi una nuova sensazione di controllo del suono col vostro corpo.

# • Identificazione automatica dell'area di presa

La funzione di impostazione dell'area di presa impedisce operazioni scorrette impugnando il Ring Controller durante le esecuzioni.

La posizione può essere impostata facilmente mentre lo impugnate nella maniera più comoda.

## • Ring Controller e Base Station si collegano tramite Bluetooth LE

Ring Controller e Base Station si collegano in wireless usando Bluetooth LE. Il consumo di energia è basso, per cui è possibile l'uso per lunghi periodi.

In aggiunta, il Ring Controller può essere collegato indipendentemente a computer Mac e apparecchi iOS per essere usato come controller MIDI multifunzione.

# • Fonti sonore incorporate editabili in vari modi

I suoni acclusi a **AR-96** hanno vari parametri d'impostazione che ne aumentano la gamma tonale.

Ogni parametro sonoro può essere impostato facilmente su uno schermo editor con icone.

In aggiunta, ogni kit può usare suoni fino a un massimo di 33 strumenti (16 in simultanea) consentendo la creazione di ricchi brani musicali.

## • Più di 400 fonti sonore PCM e 70 tipi di oscillatore synth incorporati

Dalla ricca selezione di fonti sonore, potete trovare suoni adatti all'immagine musicale da creare.

I suoni sono organizzati per categorie per cui potete trovarli facilmente.

### • Varie modalità di creazione

Create musica usando diversi modi per scopi diversi. Costruite pattern un passo alla volta in modalità STEP. Eseguite pattern in modalità INST. Arrangiate i pattern creati trasformandoli in brani completi in modalità SONG. Assegnate l'audio catturato ai pad ed eseguite con questi in modalità LOOPER.

# • Usate fino a cinque effetti in simultanea

Potete usare un effetto inserito su specifici strumenti, così come filtro globale, delay, reverb ed effetti master allo stesso tempo. Ciò aumenta notevolmente le possibilità di creazione del suono.

# • Ingressi per strumenti elettronici e apparecchiature audio

Potete eseguire mentre ascoltate l'ingresso da un apparecchio collegato e catturate suoni in ingresso da usare come loop.

#### Possibilità di caricare file audio

Potete usare un computer per salvare file WAV su card SD e caricarli per utilizzarli come loop. (E' necessaria una card SD (non inclusa)).

# • Uscita cuffie indipendente dalle altre uscite

La seconda uscita stereo consente di far uscire un metronomo solo in cuffia, ad esempio.

# Spiegazione dei termini

## Pattern

Breve partitura musicale di alcune misure. **AR-96** ha pattern presettati che coprono una vasta gamma di generi musicali.

## Song

Combinazione di più pattern che formano un unico brano musicale.

## Step

La parte più piccola del pattern. Inserite suoni a step quando inserite una sequenza.

## Sequence

Una sequenza combina i dati di varie scale e toni usati per i suoni in melodie e rhythm nei pattern.

## <u>Kit</u>

Un insieme di suoni, che può includere drum set, percussioni, bassi e synth, ad esempio. Cambiando il kit, potete facilmente usare suoni adatti a generi diversi e applicazioni varie. **AR-96** ha kit presettati organizzati per genere.

# Veduta d'insieme

# Nome delle parti

## **Base Station**

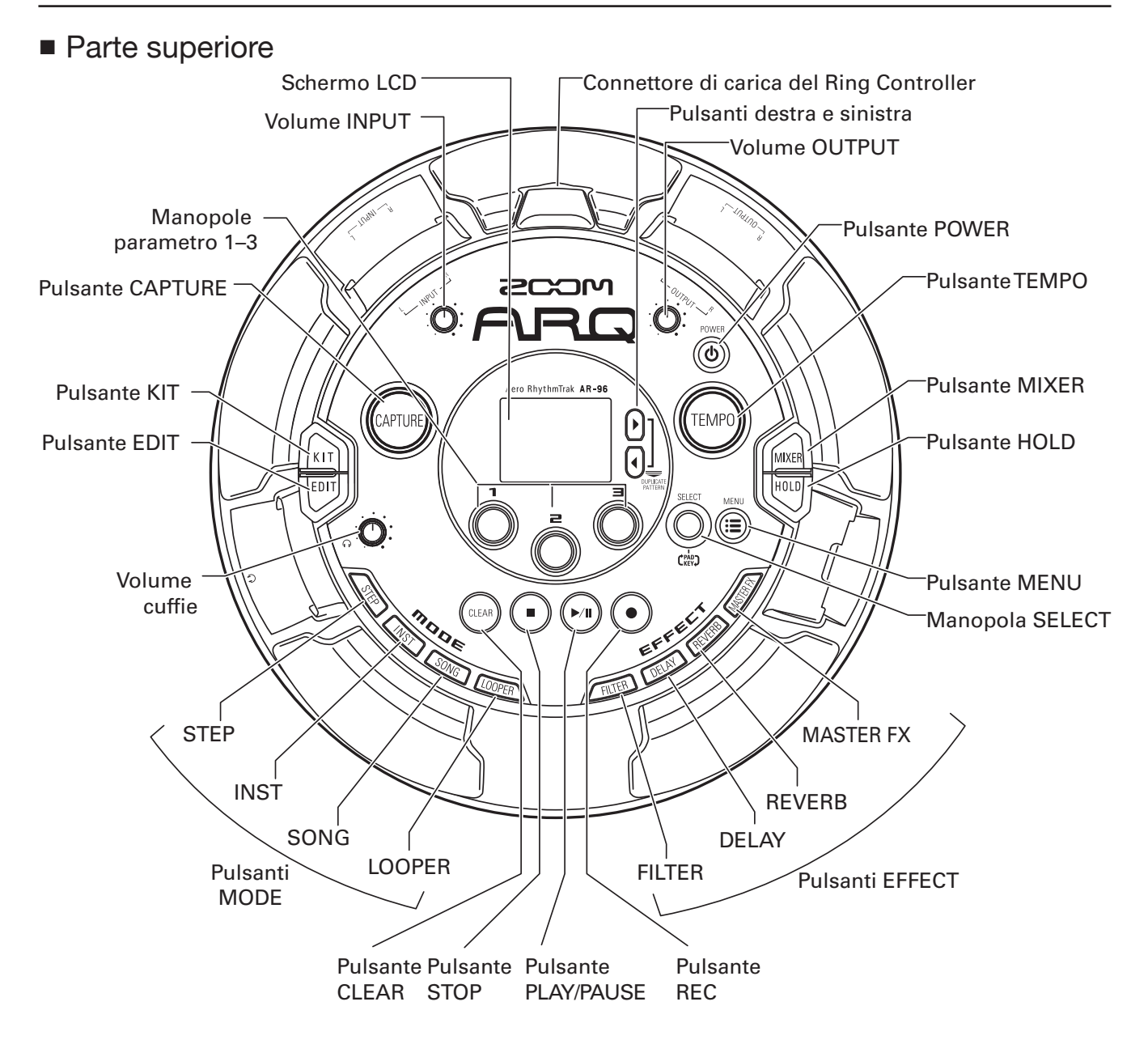

# Nome delle parti (seguito)

## Lato sinistro

Lato destro

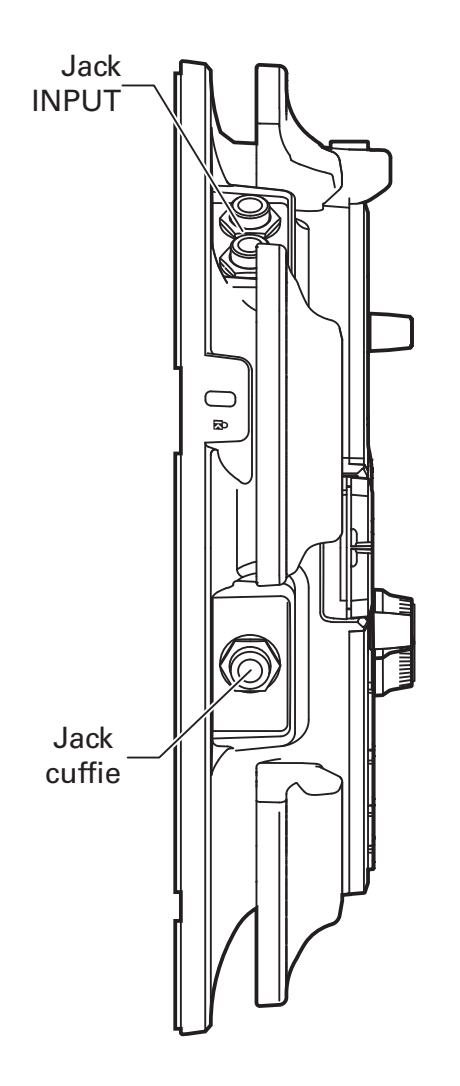

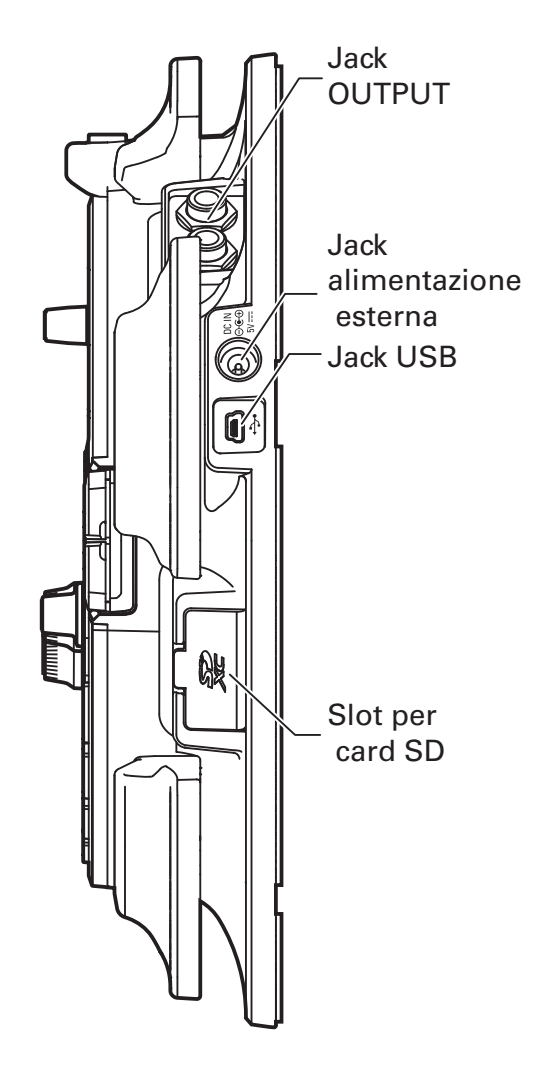

## Nome delle parti (seguito)

## **Ring Controller**

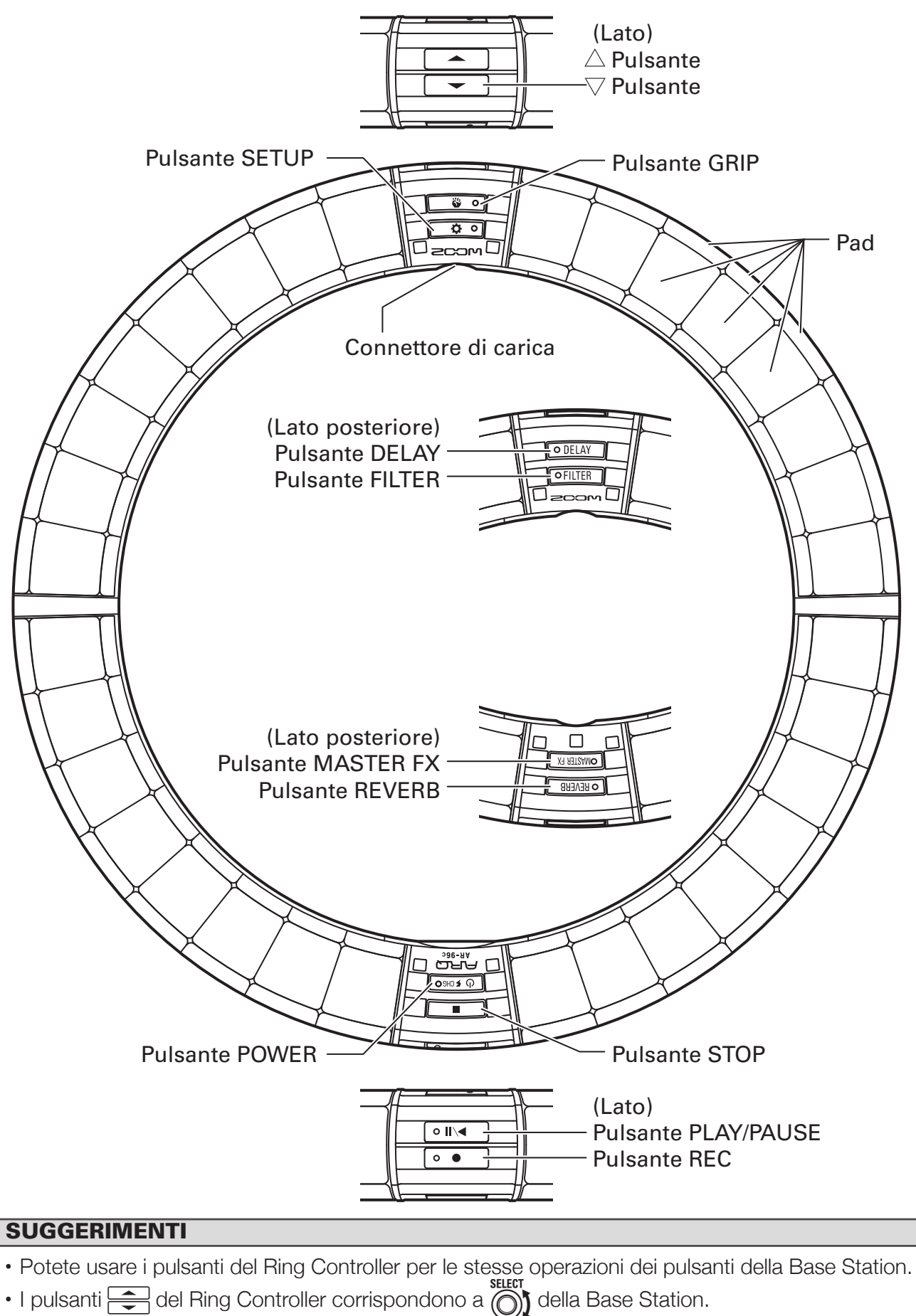

# Usare AR-96

**AR-96** consiste in una Base Station e un Ring Controller.

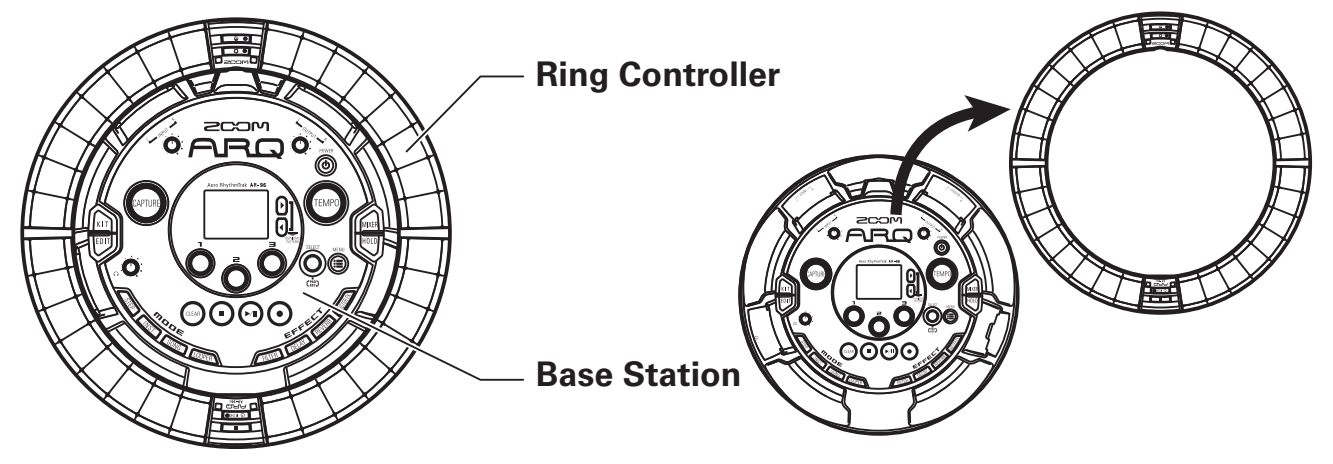

Con la Base Station, potete editare toni, creare brani e salvarli, ad esempio. Usate il Ring Controller per l'input mentre create brani.

Poiché il Ring Controller può essere staccato dalla Base Station, potete tenerlo in mano e suonarlo come uno strumento. Potete anche collegarlo in wireless a un computer Mac o apparecchio iOS e usarlo come controller MIDI.

Il Ring Controller comprende una matrice LED con 5 file da 32 blocchi (3 file con pad e 2 solo per la visualizzazione). Posizionando una matrice bidimensionale su una superficie di un cerchio tridimensionale si abilita la conferma e l'operatività di tutti gli step in forma compatta.

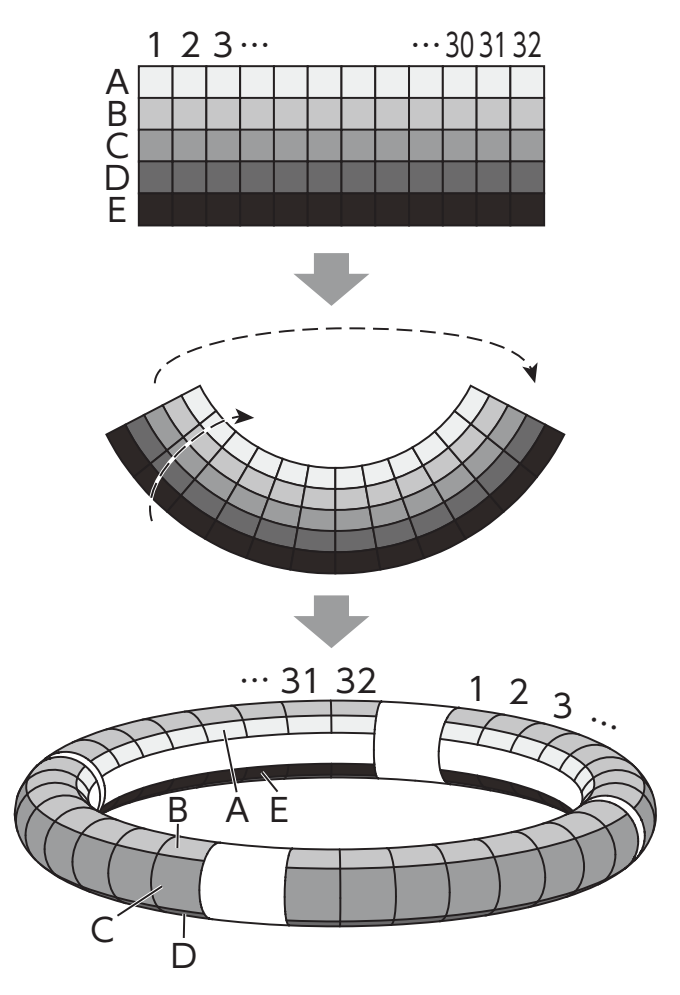

# Veduta d'insieme del Ring Controller

La superficie di controllo di **AR-96** ha 5 aree a forma di anello. Gli anelli superiore, laterale e posteriore hanno ciascuno 32 pad sensibili al tocco.

Usando questi pad, potete inserire ed editare brani ed eseguirli in tempo reale, ad esempio.

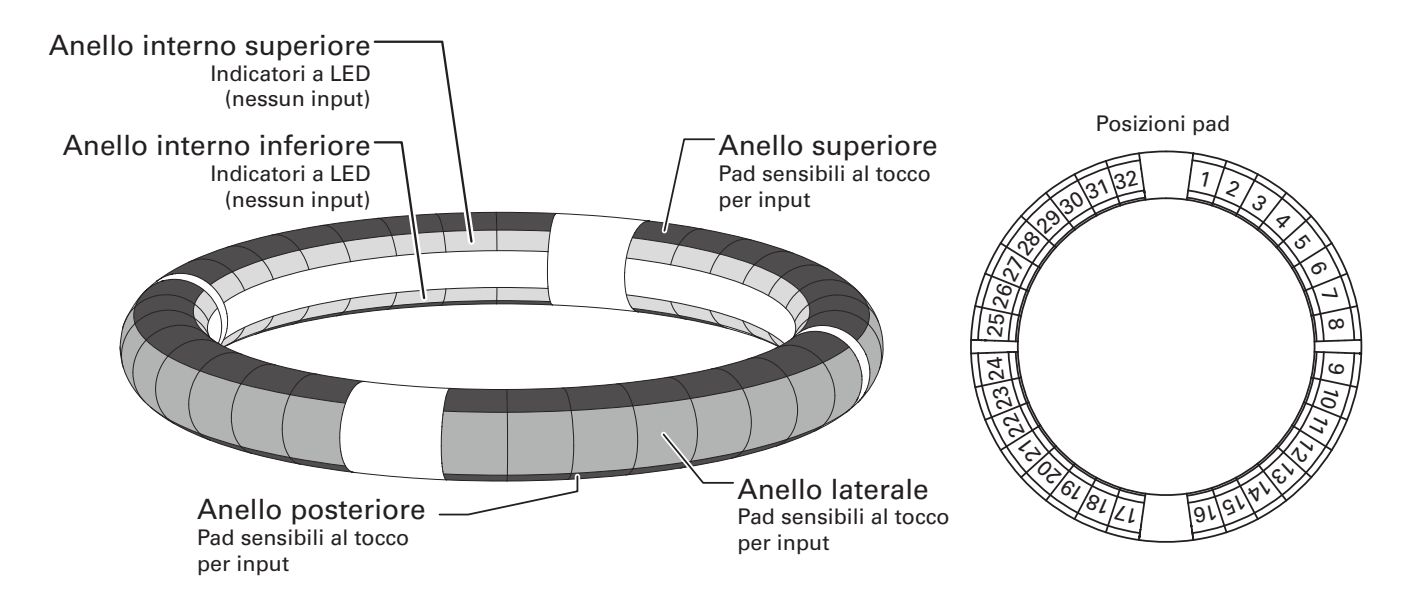

## Assegnazione delle funzioni

Varie funzioni sono assegnate agli anelli e ai pad del Ring Controller in base allo status operativo e alla modalità.

Esempio: In modalità STEP layout PAD, gli anelli visualizzano 5 diverse sequenze di strumenti (3 se impostato sula visualizzazione Guideline), e ogni pad e indicatore corrisponde a uno step da 1 a 32.

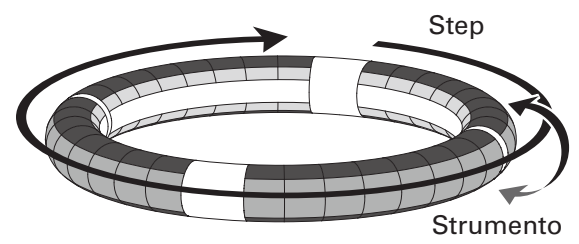

Esempio: In modalità INST layout PAD, ogni pad controlla 1 dei 32 strumenti con ogni anello assegnato a una diversa impostazione parametro.

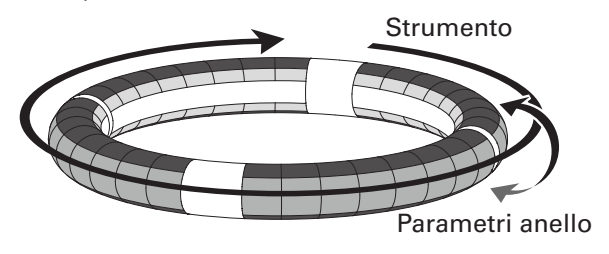

## SUGGERIMENTI

Poichè le procedure di input differiscono da una modalità all'altra, vd. le pagine illustrative di ogni operatività per i dettagli.

# Veduta d'insieme del Ring Controller (seguito)

## Posizione di riproduzione

Durante la riproduzione di un pattern o di un brano, ad esempio, i LED sugli anelli interni superiore e inferiore si accendono in verde nel punto attualmente in esecuzione.

In aggiunta, in modalità INST e durante l'input in tempo reale, i LED si accendono in rosso.

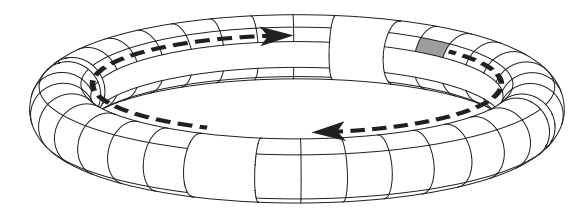

Guideline

In modalità STEP, i LED sugli anelli interni superiore e inferiore possono essere impostati per accendersi a ogni battuta, per assistervi nella registrazione a step.

Vd. il Manuale Operativo per le istruzioni sulle impostazioni.

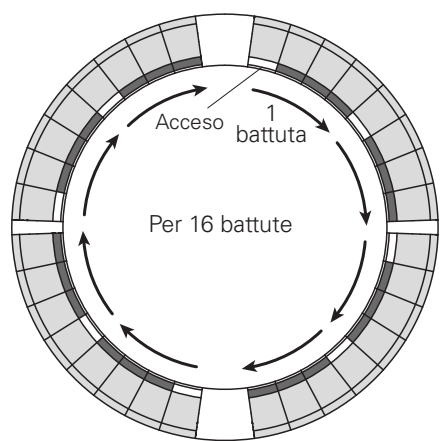

## Area di presa

Potete impostare un'area di presa che non risponda al tocco, per evitare di premere involontariamente i pad mentre usate il Ring Controller separatamente dalla Base Station. L'area di presa può essere impostata automaticamente impugnando il Ring Controller dopo aver premuto

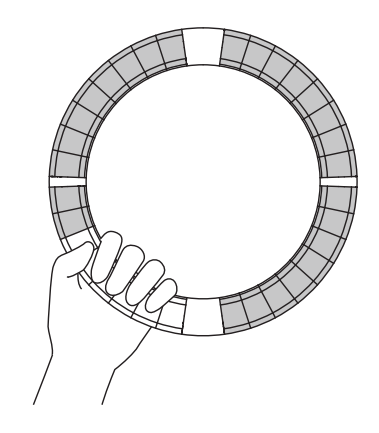

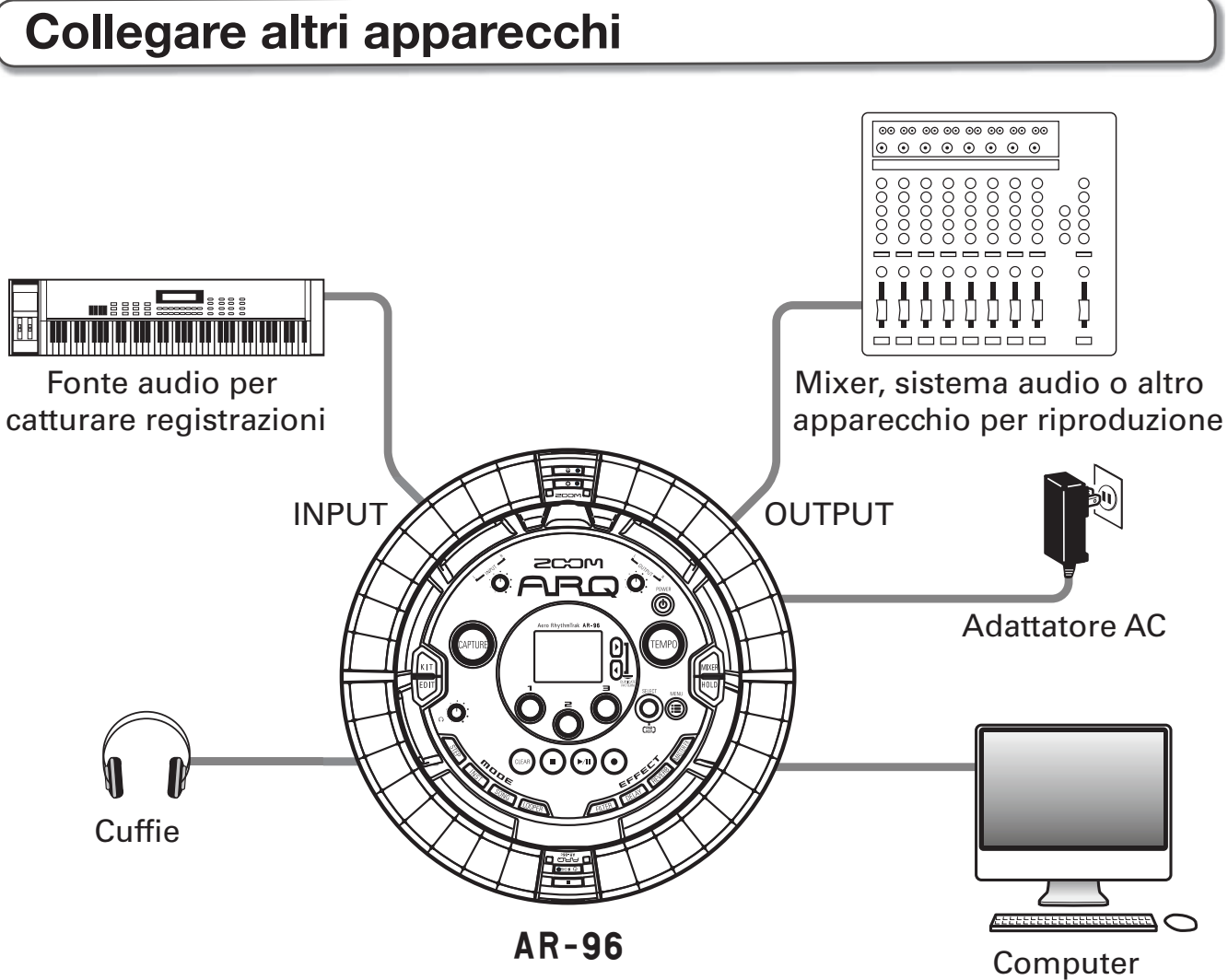

(connessione USB)

# Commutare le modalità

Con **AR-96**, potete creare pattern e combinarli per creare brani.

L'editing con **AR-96** si avvale principalmente delle quattro seguenti modalità. Commutando queste modalità, potete alternare tra la creazione di pattern e di brani.

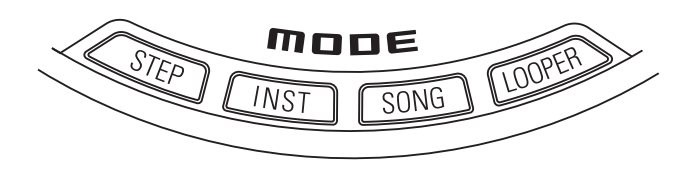

Le due modalità per la creazione di pattern sono STEP e INST.

- In modalità STEP, potete registrare suoni strumentali uno step alla volta per creare pattern.
- · In modalità INST, potete registrare

un'esecuzione come pattern usando i pad in tempo reale.

Usate le modalità SONG e LOOPER per creare brani.

- In modalità SONG, create brani eseguendo e cambiando pattern in tempo reale e registrando il risultato.
- In modalità LOOPER, usate dati audio catturati dall'ingresso degli apparecchi collegati ai jack INPUT, pattern e brani, come pure file WAV caricati da card SD, ad esempio, come materiale per costruire sequenze in loop e creare brani.

## Creazione di pattern

Create e salvate pattern

## **Modalità STEP**

Create pattern tramite input uno step alla volta

## Modalità INST

Registrate pattern suonando in tempo reale

## **Modalità SONG**

Combinate pattern già fatti per creare brani

## Modalità LOOPER

Create brani usando loop da altri brani, ingressi esterni catturati e file audio PCM

## Creazione di brani

Combinate pattern e altre fonti per creare brani

# Veduta d'insieme degli strumenti

**AR-96** può usare fino a 33 sorgenti sonore in un singolo kit. Ognuna di queste è detta strumento e produce suono da dati di curva d'onda, come un drum hit, o un synth incorporato. Potete scegliere tra centinaia di tipi di suono e assegnarli a piacere a ogni strumento.

In modalità STEP o INST, premete per passare tra i seguenti tipi di layout strumentali. Fino a 16 suoni possono essere generati in simultanea in ogni layout.

| Layout PAD | In questa modalità, potete assegnare diversi strumenti ai 32 pad ed eseguirli. Oltre a essere utile per le percussioni, potete anche assegnare il synth agli strumenti. |
|------------|----------------------------------------------------------------------------------------------------|
| Layout KEY | Usate questa modalità per usare una scala musicale per suonare uno strumento.<br>I pad fungono da tastiera in ordine di scala musicale. I LED del Ring Controller si    |
|            | accendono in bianco per i tasti bianchi della tastiera e in blu per i tasti neri.                                                                                       |
|            | La scala può anche essere impostata su maggiore o minore, ad esempio. Ciò è utile                                                                                       |
|            | per eseguire parti di synth, ma può anche essere usata per eseguire snare e altre                                                                                       |
|            | percussioni con scala musicale.                                                                                                    |

Le assegnazioni degli strumenti al Ring Controller sono diverse per le modalità STEP e INST così come per i layout PAD e KEY.

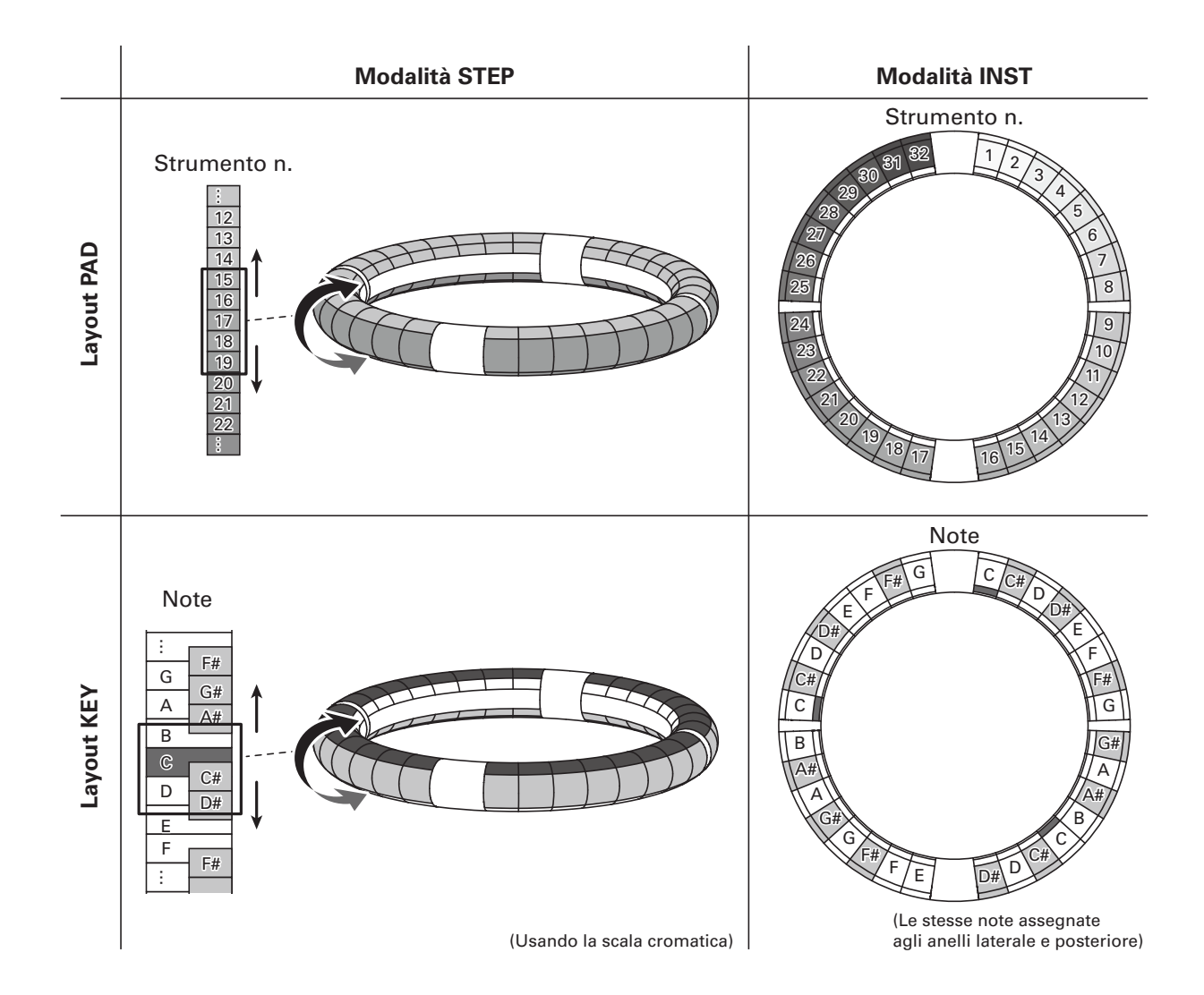

# Accendere e spegnere

Alimentazione della Base Station

Collegate l'adattatore AC accluso

alla Base Station.

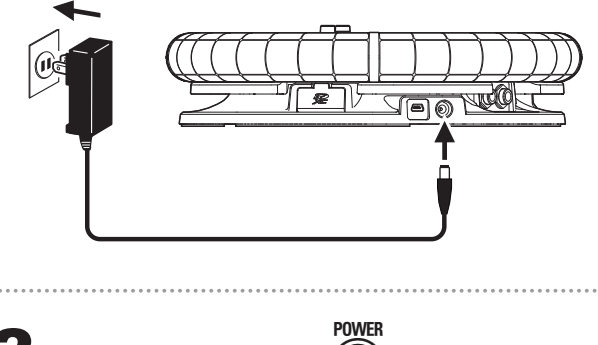

2. Tenete premuto () sulla Base Sta-

**3**. Tenete premuto <sup>POWER</sup> per spegnere.

## SUGGERIMENTI

Quando il Ring Controller è in riposo e collegato alla Base Station, accendendo e spegnendo la Base Station si accende e spegne anche il Ring Controller.

#### NOTE

Usate l'adattatore AC per alimentare **AR-96** anche quando connesso a un computer o ad altro apparecchio tramite USB.

## Alimentazione del Ring Controller

- Caricare il Ring Controller
- Posizionate il Ring Controller sulla

Base Station.

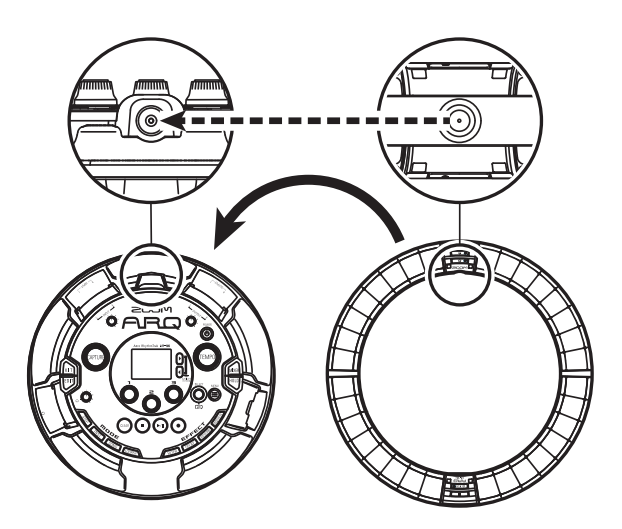

Allineate i connettori di carico prima di posizionarli.

La carica inizia e il LED del Ring Controller 🕑 FOHGO si accende.

| Carica<br>(Unità spenta o in riposo)                         | Rosso                      |
|--------------------------------------------------------------|----------------------------|
| Carica durante l'uso                                         | Arancio                    |
| Uso a batterie<br>(Carica residua batterie<br>12% almeno)    | Verde                      |
| Uso a batterie<br>(Carica residua batterie<br>sotto il 12% ) | Verde<br>lampeg-<br>giante |

#### SUGGERIMENTI

Anche quando la Base Station è su OFF, se è connessa a un'alimentazione, è possibile ricaricare il Ring Controller.

## Accendere e spegnere (seguito)

## Mettere il Ring Controller a riposo

Quando il Ring Controller sta caricando, l'alimentazione non va su OFF. Andrà invece in riposo.

## 1 OCONTROLLER Tenete premuto

non in carica.

# **2**. OCONTROLLER Tenete premuto

🕐 🕫 per riprendere.

## SUGGERIMENTI

Quando in riposo, il LED del Ring Controller 🕑 🕬 si accende in rosso (in carica) o lampeggia in rosso (non in carica).

## Spegnere il Ring Controller

Per spegnere il Ring Controller, seguite questi passaggi quando non è in carica.

CONTROLLER Tenete premuto

(U FCHGO) per almeno 7 secondi se

non in carica.

# 2. OCONTROLLER Tenete premuto

🕐 ясноор per accendere.

## NOTE

- Quando l'unità è su OFF, il LED ( 50160 si spegne.
- Anche se l'alimentazione è su OFF, il Ring Controller andrà in riposo automaticamente quando inizia la carica.

## **Caricare card SD**

- Caricare e rimuovere card SD
- **1** Spegnete l'unità.

**2.** Aprite il coperchio dello slot per card SD sulla Base Station.

**3.** Inserite la card SD nello slot.

Per estrarre la card SD: Premete la card ulteriormente dentro lo slot e poi tiratela fuori.

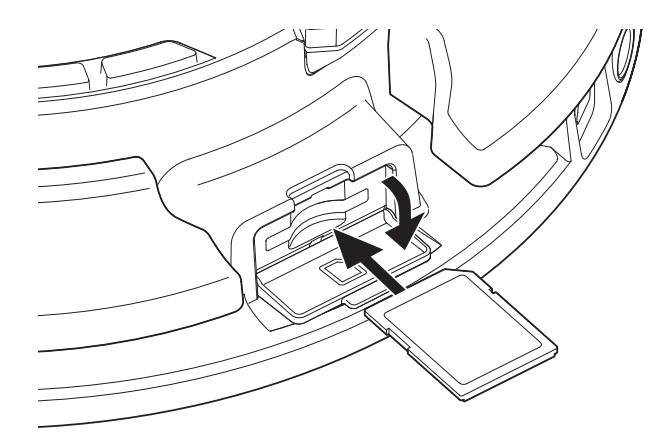

#### NOTE

- Se non è caricata nessuna card SD in AR-96, i dati catturati non possono essere salvati e pattern e brani creati non possono essere salvati.
- Inserendo una card SD, assicuratevi di inserire il lato corretto con il lato superiore verso l'alto come illustrato.
- Prima di usare card SD appena acquistate o che sono state formattate su computer, dovete formattarle usando **AR-96**. Vd. il Manuale Operativo per le procedure di formattazione.

# Modalità INST

# Veduta d'insieme della modalità INST

Potete colpire i pad per eseguire a piacimento. Potete anche registrare le esecuzioni in tempo reale per creare pattern.

In questa modalità, ogn pad attorno al Ring Controller corrisponde a un singolo strumento (layout PAD) o nota (layout KEY).

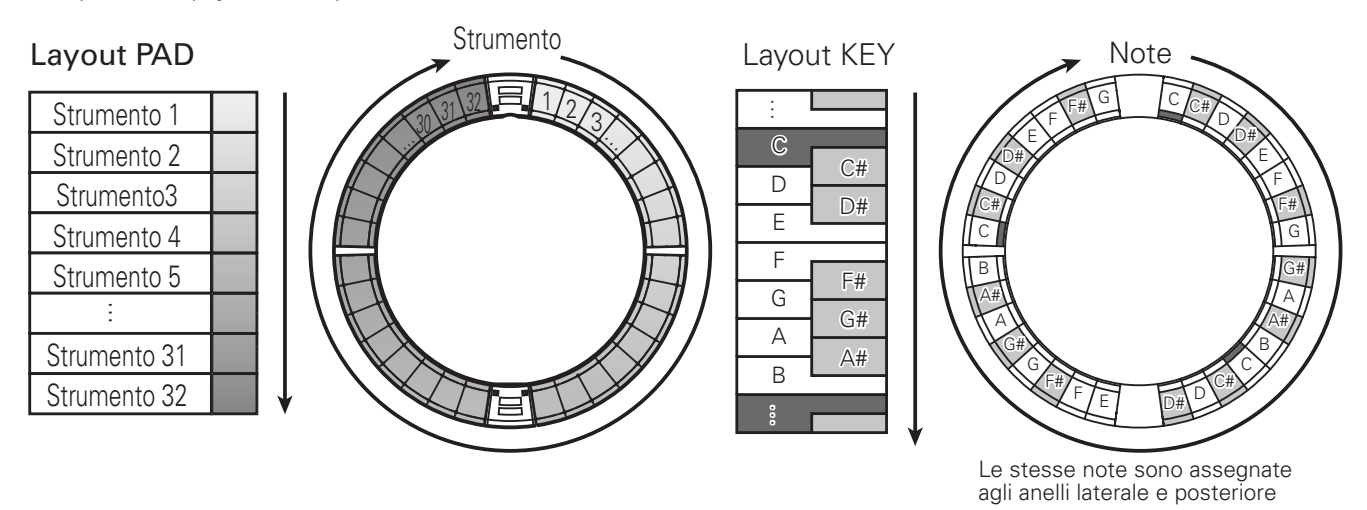

Diverse impostazioni parametro sono assegnate agli anelli superiore, laterale e posteriore, in modo che possano essere usati per diversi toni.

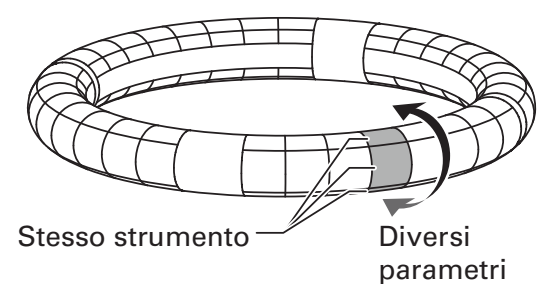

#### Creazione di pattern in layout PAD:

Dopo aver iniziato l'input in tempo reale, colpite i pad relativi a uno strumento per inserirlo. Il pattern inizia la riproduzione in loop, e potete sovrascrivere tutte le volte che volete.

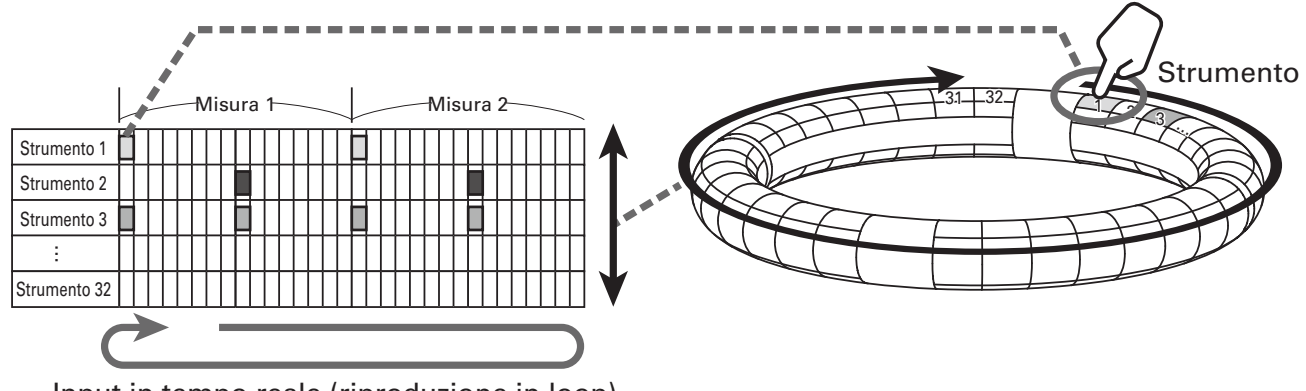

Input in tempo reale (riproduzione in loop)

# Veduta d'insieme della modalità INST (seguito)

## Creazione di pattern in layout KEY:

Dopo aver iniziato l'input in tempo reale, colpite i pad relativi alle note per inserirle. Il pattern inizia la riproduzione in loop, e potrete sovrascrivere tutte le volte che volete (quando impostato su polyphonic).

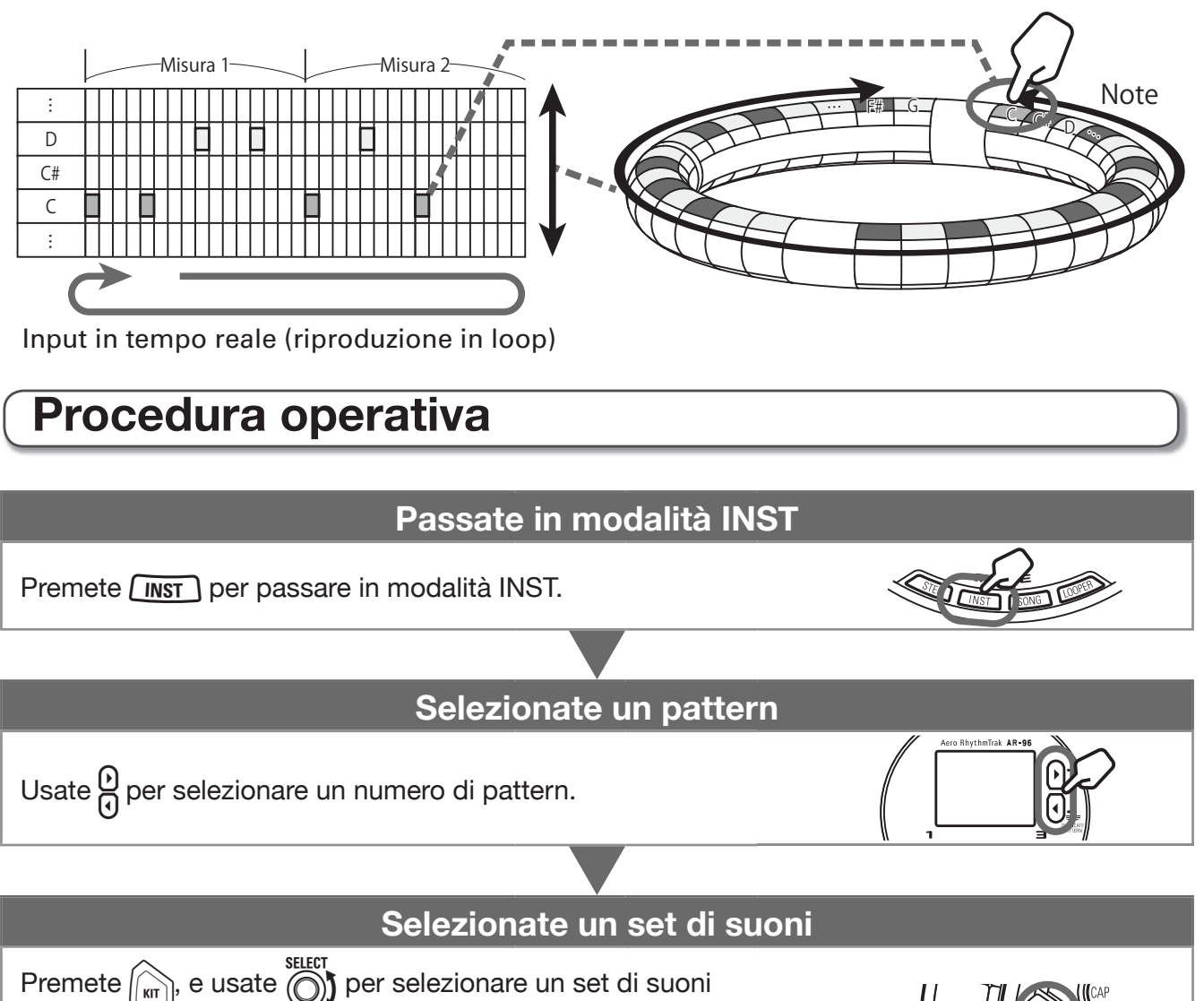

(kit) adatto al pattern in formazione.

Potete premere *per editare i suoni*.

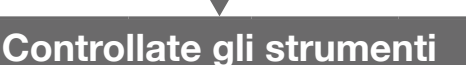

Colpite i pad per ascolatre i suoni degli strumenti inseriti. Il LED dell'anello interno si accende sull'ultimo pad colpito, e sul display appaiono il nome e i parametri dello strumento.

# Procedura operativa (seguito)

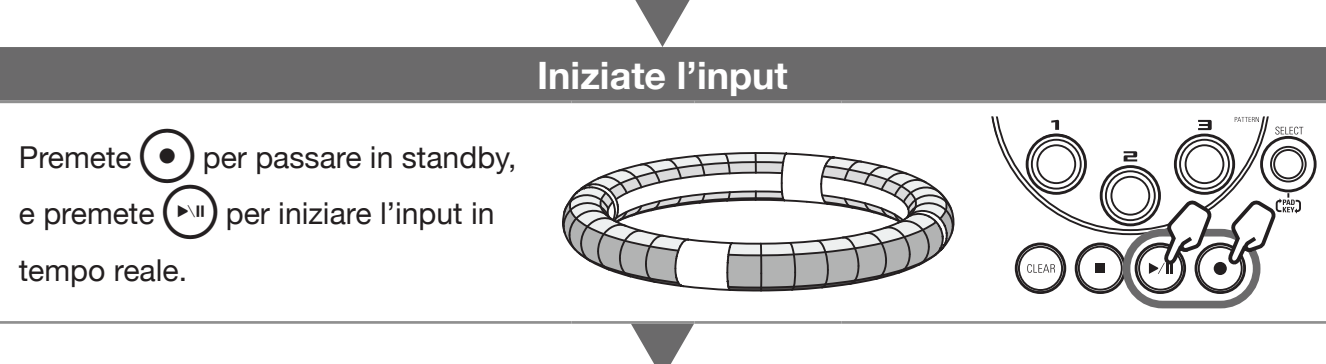

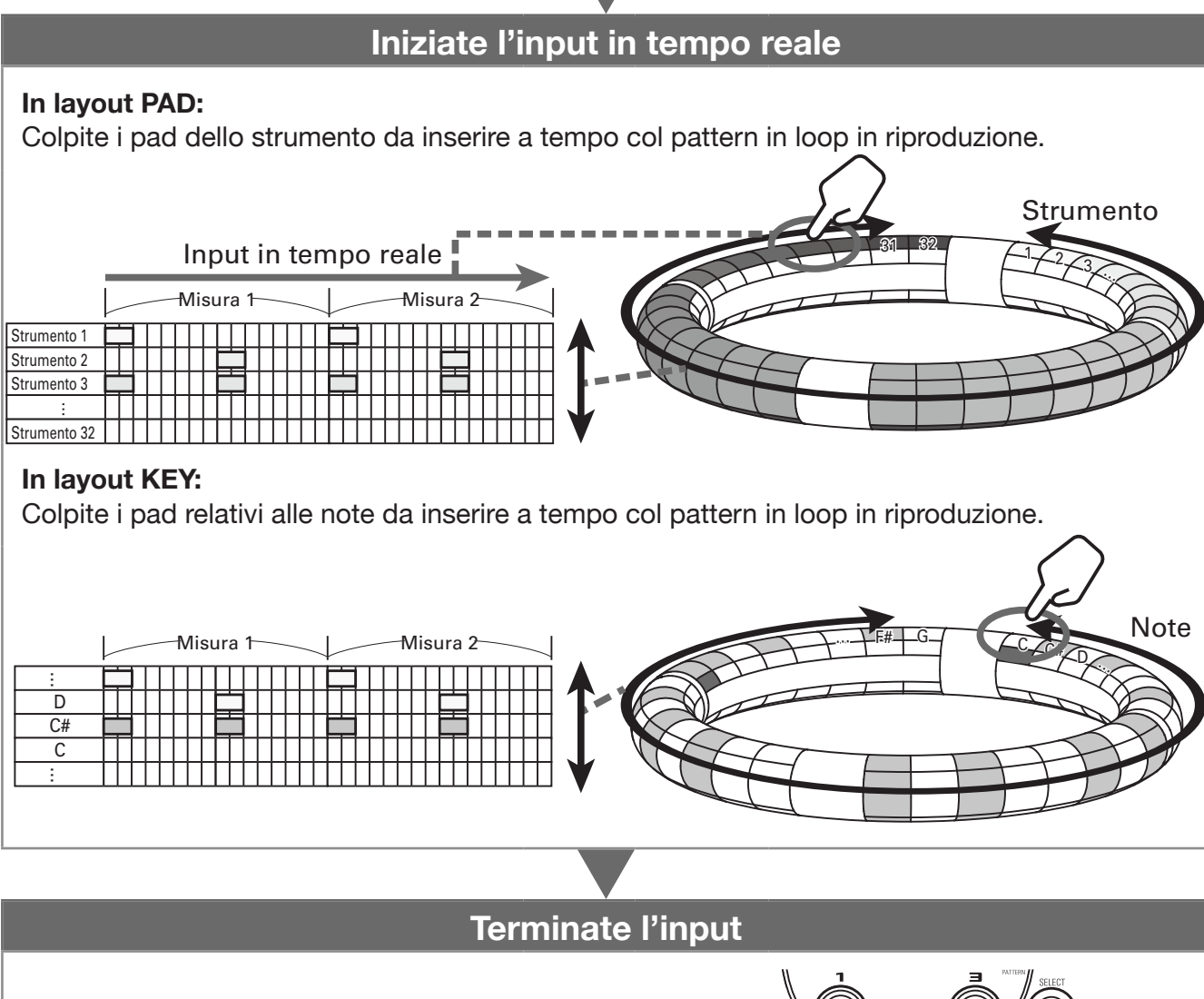

Premete • per terminare l'input in tempo reale.

# Veduta d'insieme della modalità STEP

In modalità STEP, potete creare pattern inserendoli uno step alla volta.

In questa modalità, ogni pad attorno al Ring Controller corrisponde a un singolo step sequenziale.

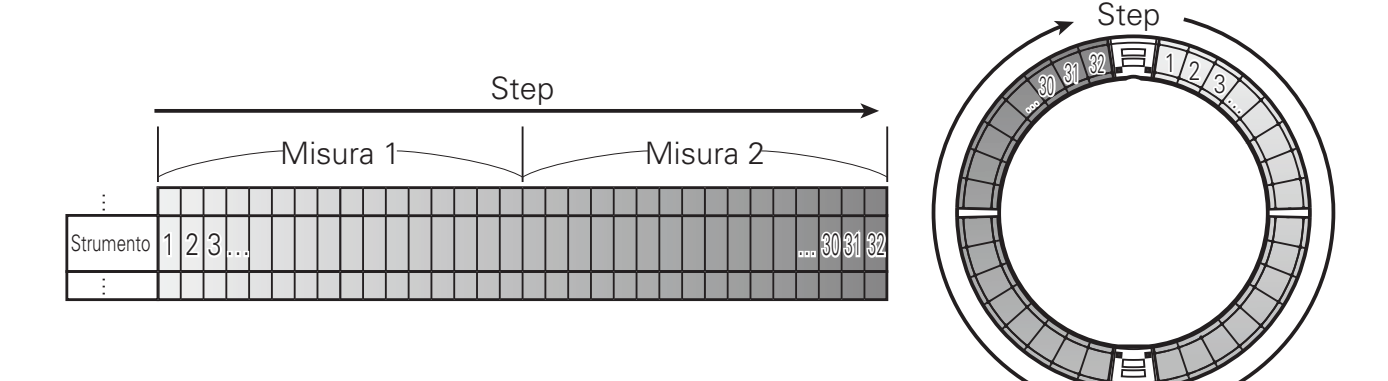

Poiché gli anelli del Ring Controller sono divisi in 32 step, potete inserire fino a due misure (①) alla volta (quando lo step più piccolo è un 16° di nota).

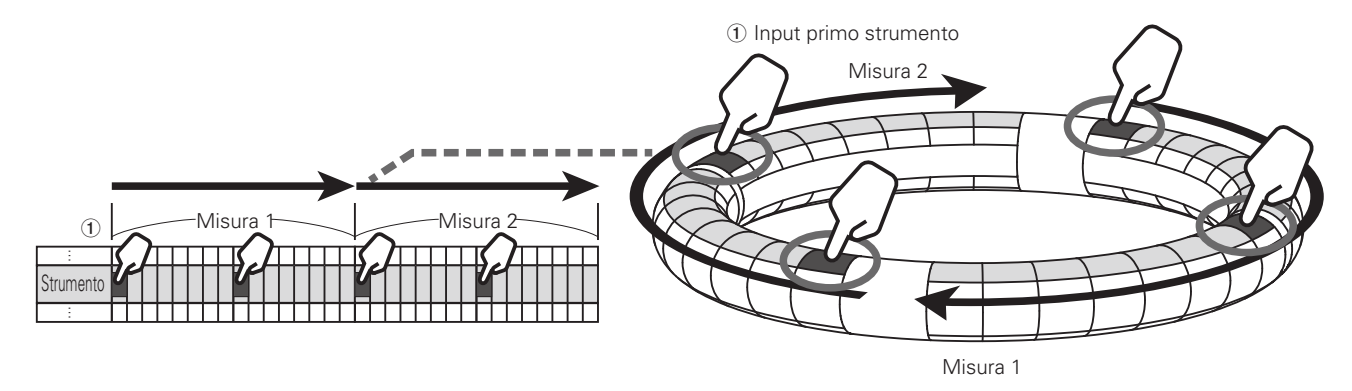

# Veduta d'insieme della modalità STEP (seguito)

#### In layout PAD:

I 5 anelli (3 se su visualizzazione Guideline) del Ring Controller mostrano ognuno uno strumento diverso. Potete usare per cambiare lo strumento visualizzato per ogni anello (2).

Poiché possono essere visualizzati diversi strumenti dal Ring Controller, potete controllare gli strumenti già inseriti mentre inserite lo strumento successivo (③).

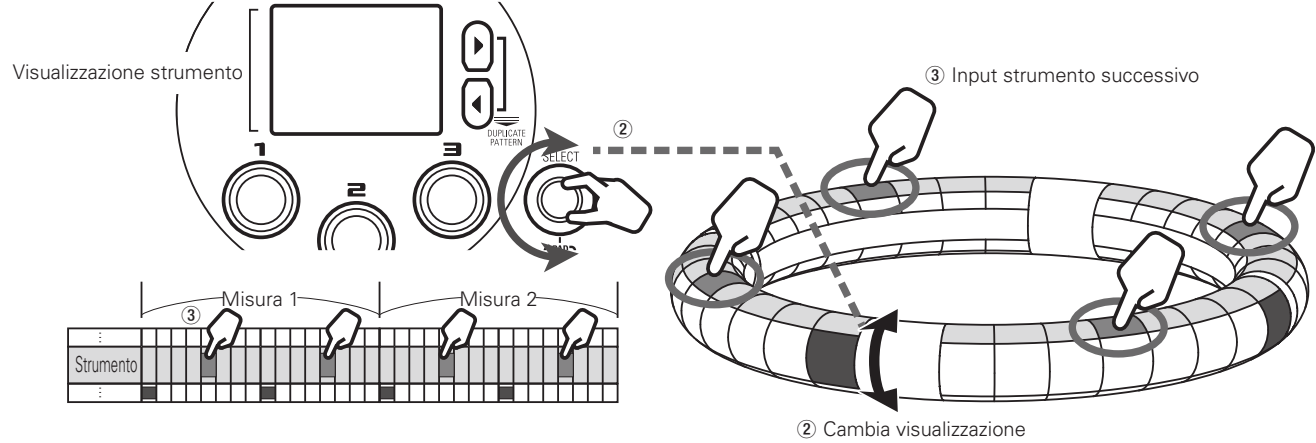

② Cambia visualizzazione
Sposta lo strumento inserito per primo sull'anello laterale

#### In layout KEY:

per selezionare la nota da inserire.

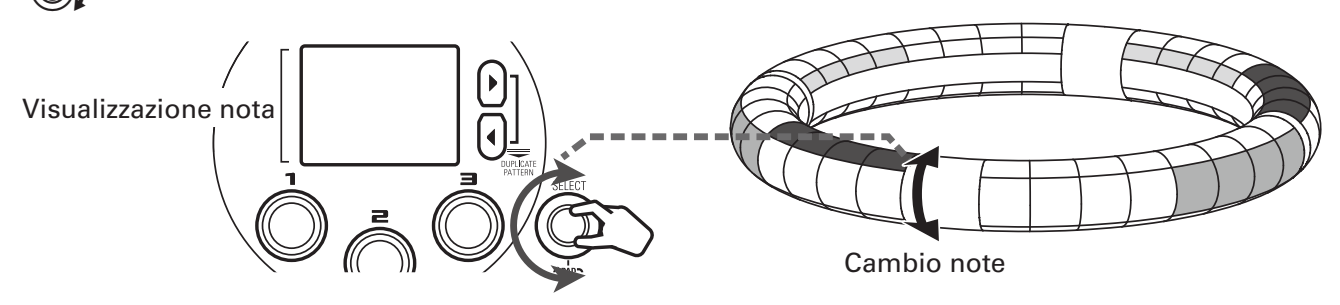

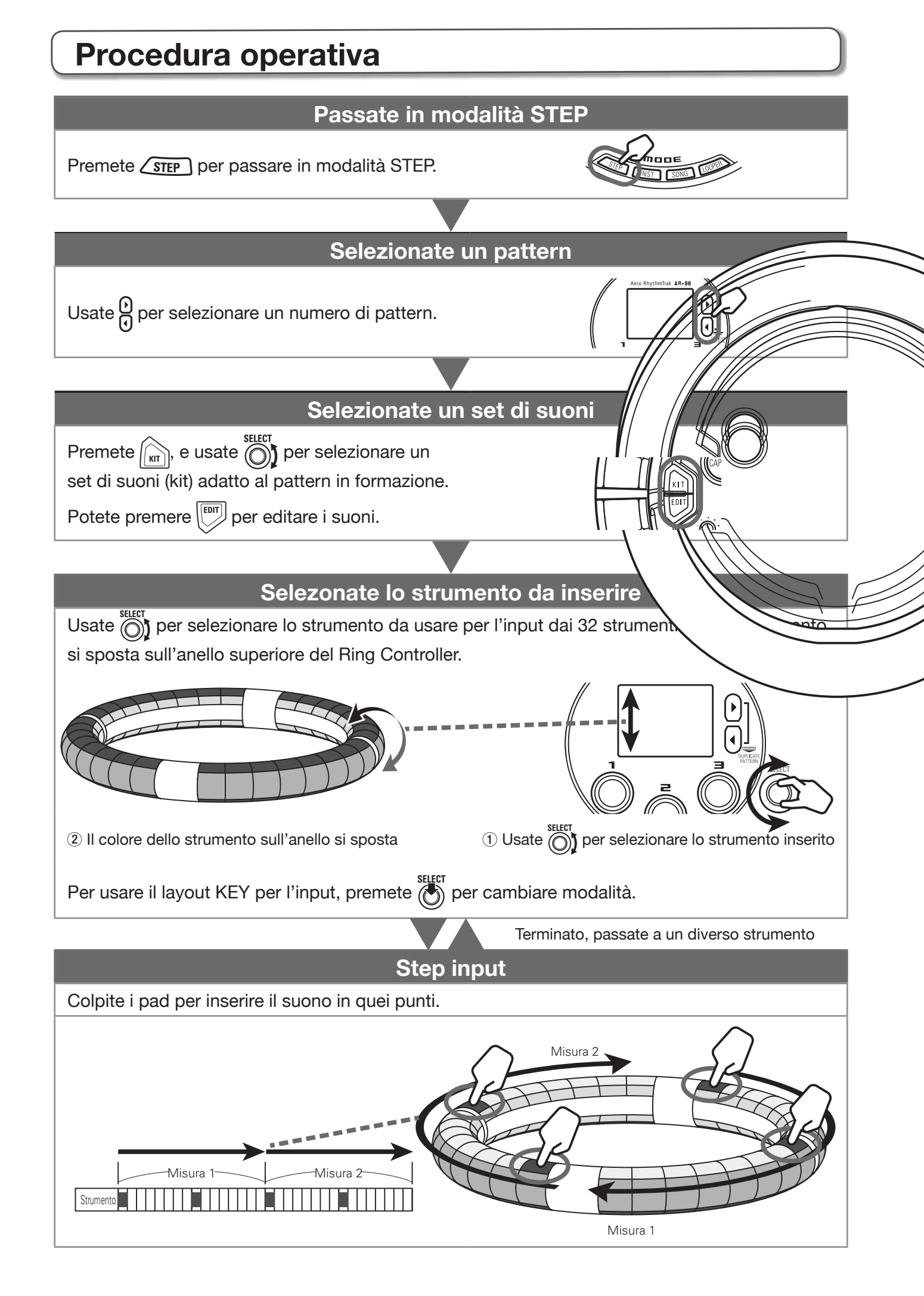

# Veduta d'insieme della modalità SONG

In modalità SONG, potete combinare pattern multipli creati formando un brano completo.

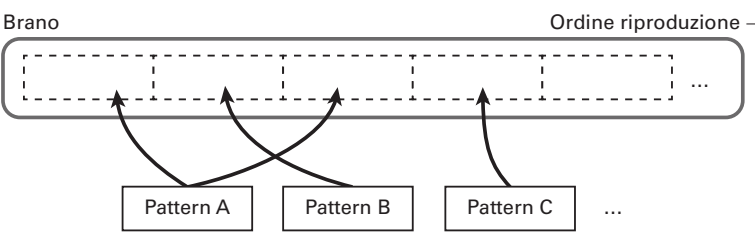

Da tutti i pattern, è assegnata una gamma di 96 pattern ai pad (32 ciascun anello superiore, laterale e posteriore). Potete premere  $\bigcirc$  per cambiare la gamma assegnata per unità anello. Suonare un pad avvia la riproduzione del pattern assegnato.

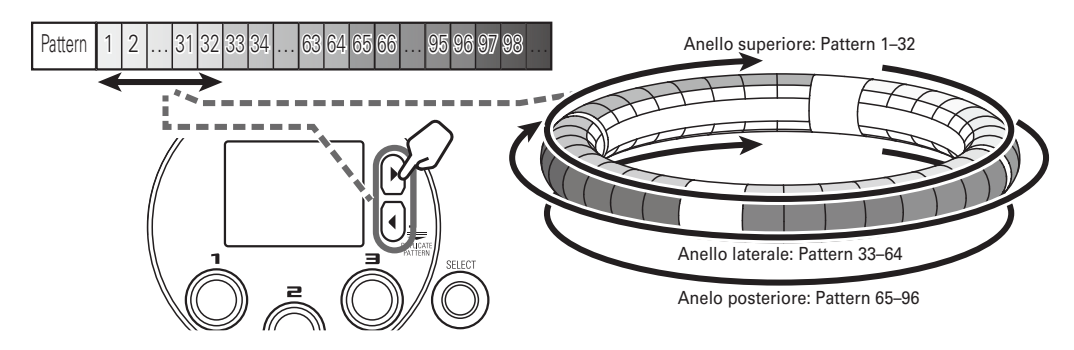

Completati i preparativi, avviate l'input in tempo reale e colpite i pad per eseguire i pattern.

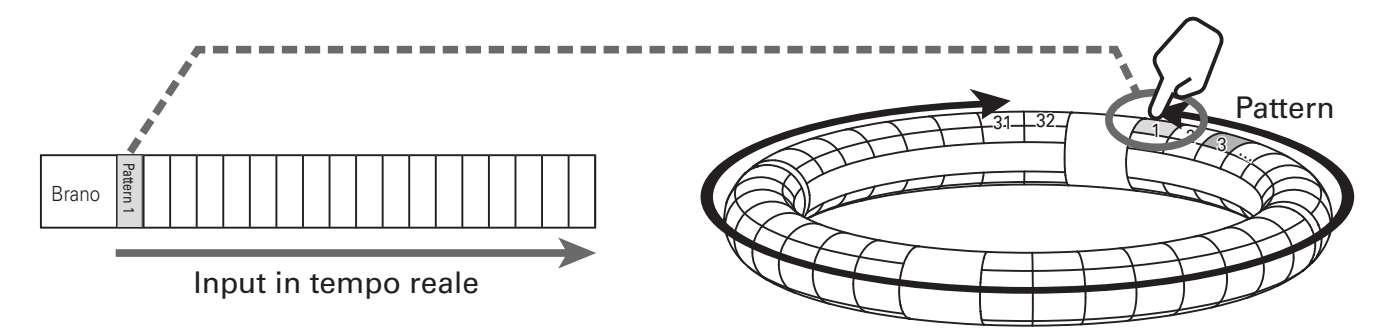

## Procedura operativa

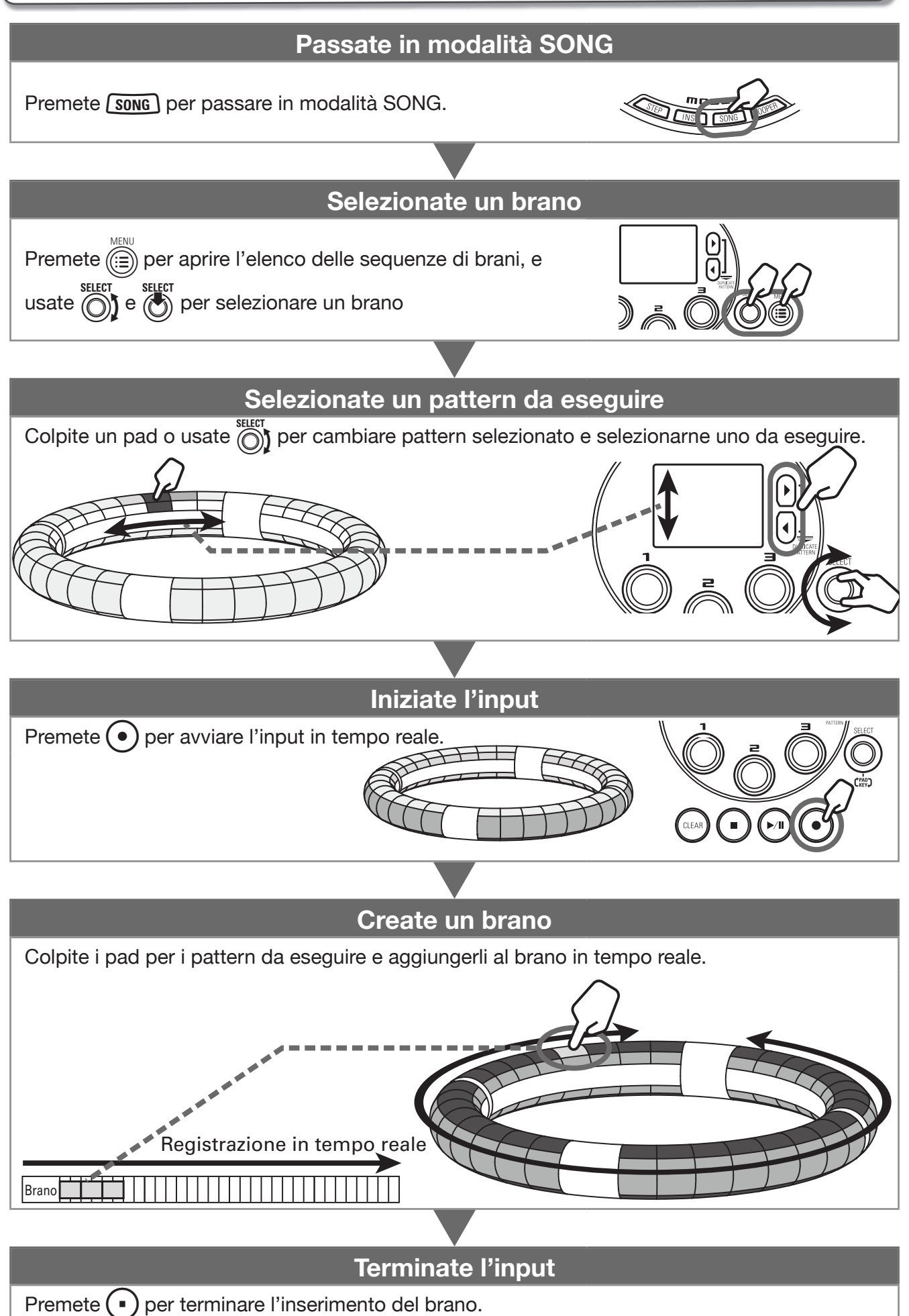

# Catturare l'audio (registrare)

# Veduta d'insieme della cattura

**AR-96** può catturare (registrare) l'audio in riproduzione e quello in ingresso dai jack INPUT in ogni modalità.

Il contenuto dei file WAV è salvato su card SD e può anche essere aggiunto come materiale catturato. Potete usare audio catturato in modalità LOOPER.

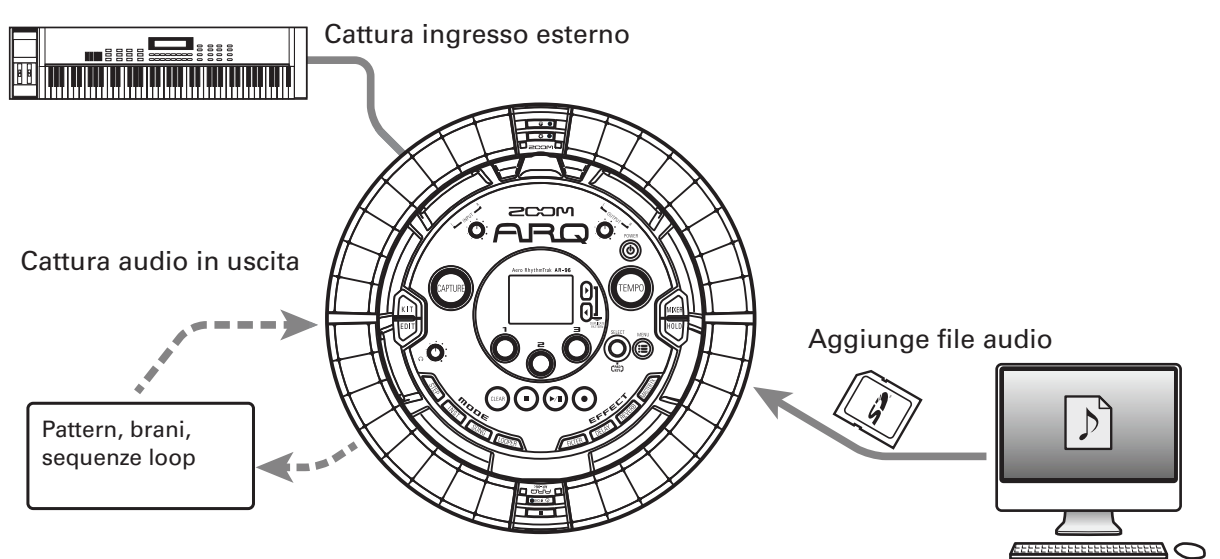

## SUGGERIMENTI

Si possono aggiungere fino a 96 registrazioni catturate.

#### NOTE

I dati audio catturati sono salvati su card SD. Sappiate che non potrete usare le registrazioni catturate se rimuovete la card SD o la sostituite con una diversa.

## Procedura operativa

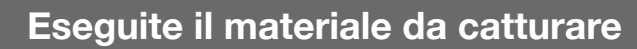

Eseguite un pattern o un brano, ad esempio, da usare come registrazione catturata.

Potete anche catturare sorgenti audio in ingresso dai jack INPUT, e caricare file audio salvati su card SD.

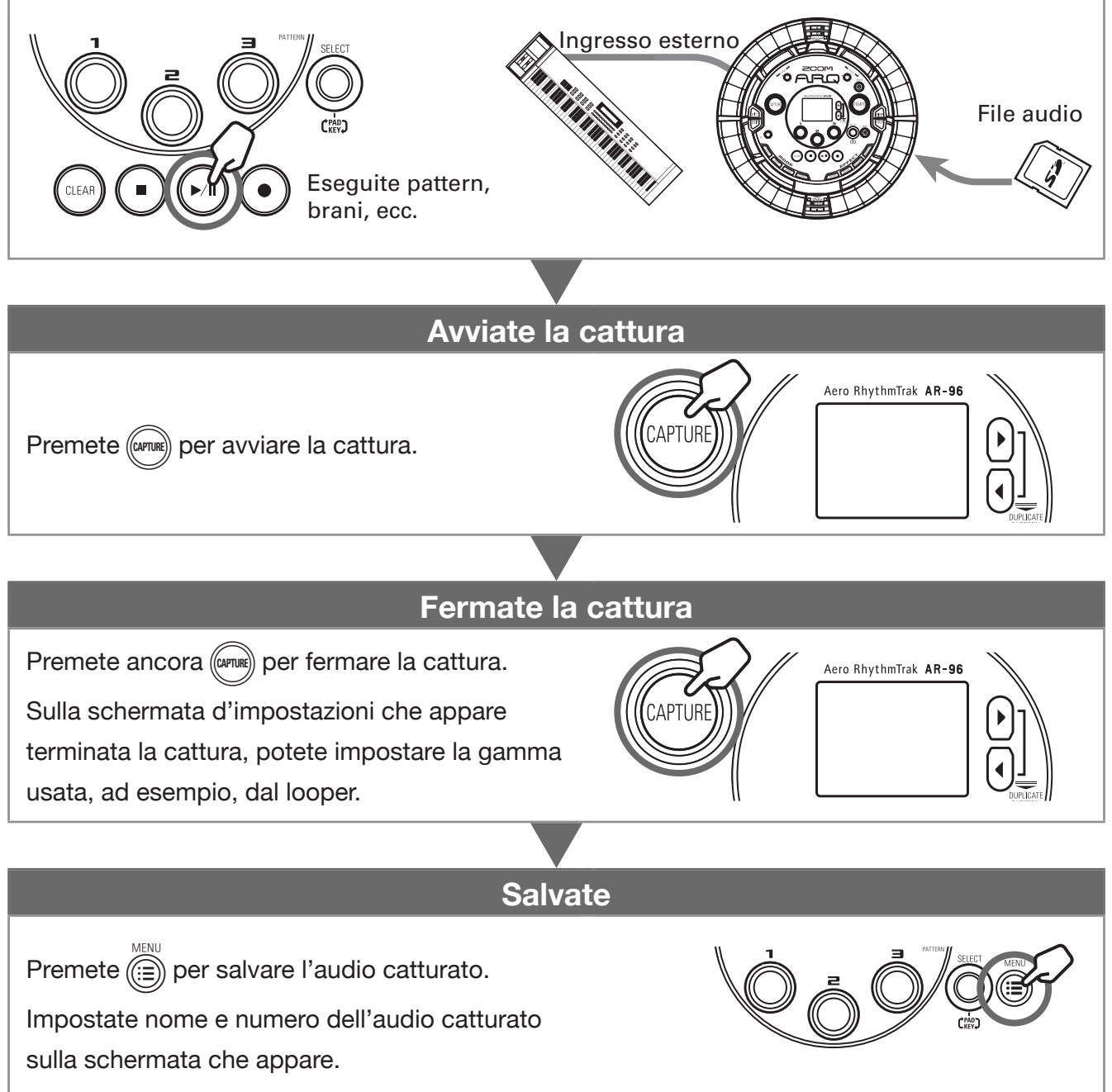

# Veduta d'insieme della modalità LOOPER

In modalità LOOPER, potete combinare pattern e brani già creati, in ingresso dai jack INPUT, file WAV e altro audio catturato trasformandoli in un brano unico, come sequenza looper.

| Sequenza looper                                         |                  |           |           |           | Ordine riproduzione - |           |  |           |           |  |   |
|---------------------------------------------------------|------------------|-----------|-----------|-----------|-----------------------|-----------|--|-----------|-----------|--|---|
| Max 16 suoni<br>in riproduzione<br>simultanea<br>(mono) | $\left[ \right]$ | Capture 1 | Capture 1 | Capture 1 | Capture 1             |           |  | Capture 1 | Capture 1 |  |   |
|                                                         |                  | Capture 2 |           | Capture 2 |                       | Capture 2 |  | Capt      | ure 2     |  | L |
|                                                         |                  | <br> <br> |           |           |                       | ÷         |  |           | -         |  | l |
|                                                         |                  | <br> <br> |           |           | ]                     | Capture 3 |  |           |           |  |   |

Ogni anello, superiore, laterale e posteriore, del Ring Controller può avere 32 registrazioni catturate assegnate ad esso. Colpire un pad avvia la riproduzione della registrazione ad esso assegnata.

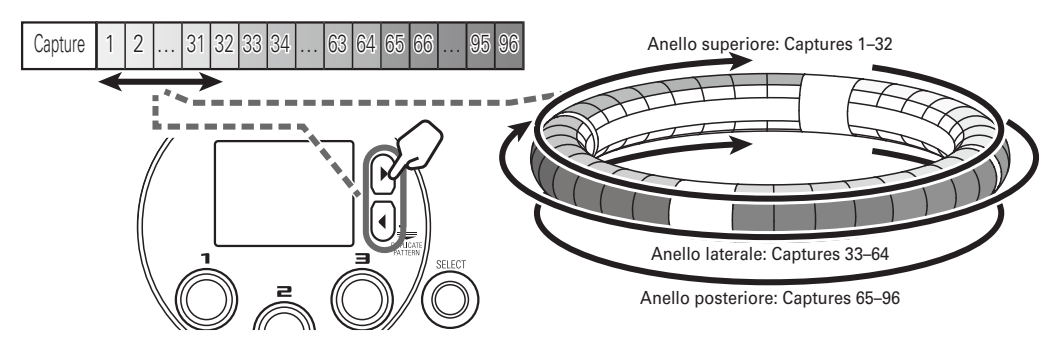

Completati i preparativi, avviate l'input in tempo reale e colpite i pad per eseguirne le registrazioni catturate. Si possono riprodurre contemporaneamente fino a 16 registrazioni mono catturate.

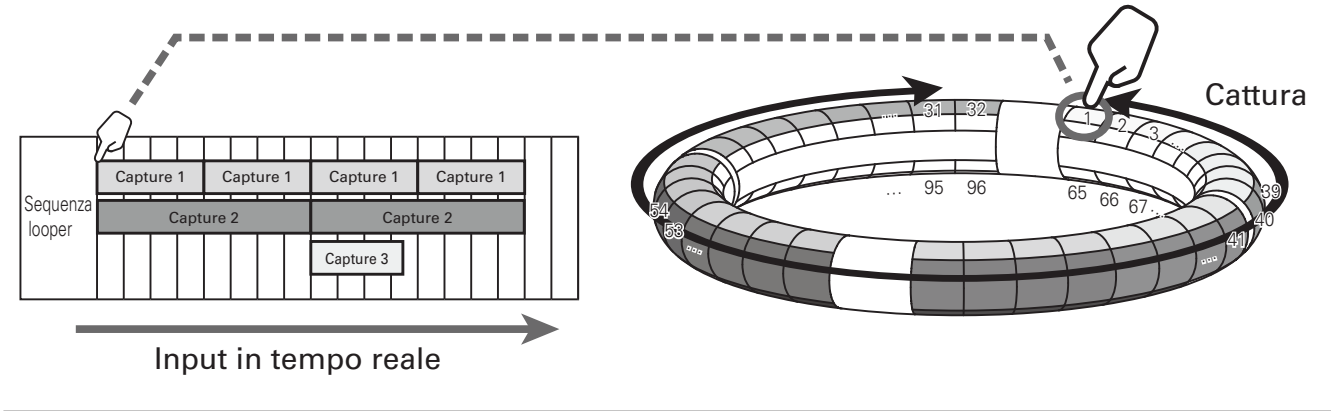

#### SUGGERIMENTI

VD. "Catturare l'audio" ( $\rightarrow$  P. 28) per come creare registrazioni catturate.

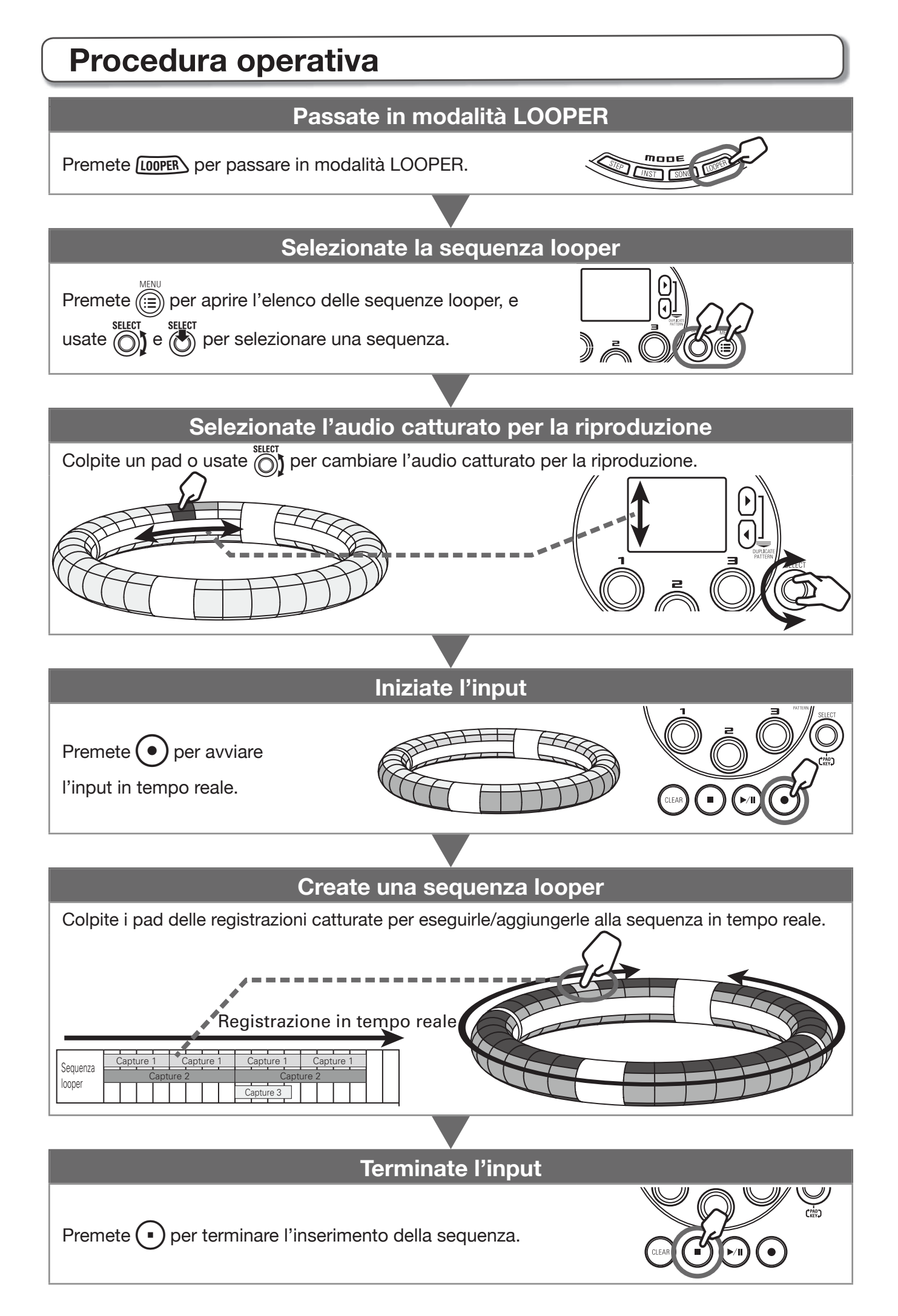

#### Potete anche impostare il display del Ring Controller su modalità SONG e le impostazioni di cattura su LOOPER.

Altre funzioni

**Editare suoni** 

LFO e inviluppo, ad esempio.

## Effetti

Premete FILTER, DELAY, REVERB o MASTERRY per applicare filtro, delay, reverb o master effect a un pattern, brano o sequenza looper.

Premete ver per editare suoni cambiando le impostazioni relative a

oscillatore e tipi di rumore, inserire effetti, livello, pan, effetti mandata,

## Mixer

Premete creando o eseguendo un pattern, brano o loop per regolare il mix degli strumenti, così come per mettere in mute, eseguire un assolo o per altre impostazioni.

#### SUGGERIMENTI

Vd. il Manuale Operativo per informazioni dettagliate su tutte le funzioni.

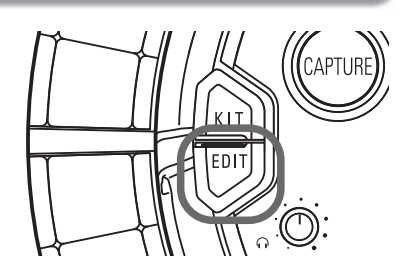

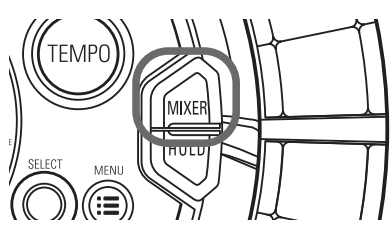

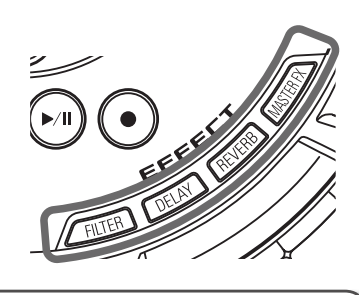

## Diagnostica

Se pensate che **AR-96** operi in maniera scorretta, verificate prima quanto segue.

### Non c'é suono o è molto basso

- Verificate che l'unità sia accesa.
- Verificate le connessioni.
- Regolate i livelli degli strumenti.
- Regolate i livelli del gruppo mixer.
- Verificate che il suono non sia in mute.
- Verificate i livelli del volume di cuffia e OUTPUT.

## C'é molto rumore

- Verificate che non vi siano problemi col cavo schermato.
- Usate un adattatore AC originale ZOOM.

## Gli effetti non funzionano

- Verificate che l'effetto sia correttamente assegnato allo strumento.
- Gli effetti sono abilitati solo quando i relativi pulsanti sono premuti. Usate www per mantenere attivo un effetto anche rilasciando il suo pulsante.

## Il Ring Controller non lavora correttamente

- Verificate che l'unità sia accesa.
- Verificate le connessioni con la Base Station.
- Regolate la sensibilità di pad.
- Verificate l'impostazione dell'area di presa.
- Se lo usate come controller MIDI, verificate le impostazioni del Mac o dell'apparecchio iOS.

## SUGGERIMENTI

Vd. il Manuale Operativo per informazioni dettagliate su tutte le funzioni.

# Specifiche tecniche

## **Base Station**

| Input              | INPUT L/R                      | Tipo di connettore                | Jack mono standard (non bilanciati)                                                                             |  |  |  |
|--------------------|--------------------------------|-----------------------------------|----------------------------------------------------------------------------------------------------|--|--|--|
|                    |                                | Gain in ingresso                  | +10 a -65 dB                                                                                                    |  |  |  |
|                    |                                | Impedenza ingresso                | 50 κΩ                                                                                                    |  |  |  |
| Output             | OUTPUT L/R                     | Tipo di connettore                | Jack mono standard (non bilanciati)                                                                             |  |  |  |
|                    |                                | Impedenza uscita                  | 200 Ω                                                                                                    |  |  |  |
|                    | PHONES                         | Tipo di connettore                | Jack standard stereo<br>20mW × 2 (entro carico 32 $\Omega$ )                                                    |  |  |  |
|                    |                                | Impedenza uscita                  | 10 Ω                                                                                                    |  |  |  |
| Gamma dinamica     |                                |                                   | ANALOG IN (AD): 92 dB typ (IHF-A)<br>PHONE OUT (DA): 102 dB typ (IHF-A)<br>MAIN OUT (DA): 106 dB typ (IHF-A)    |  |  |  |
| Supporto registraz | zione                          |                                   | Card SD 16MB–2GB, card SDHC 4GB–32GB, card SDXC 64GB–128GB                                                      |  |  |  |
| MIDI IN/OUT        |                                |                                   | USB MIDI o MIDI over Bluetooth LE                                                                               |  |  |  |
| Alimentazione      |                                |                                   | Adattatore AC 5V 1A                                                                                             |  |  |  |
| Assorbimento       |                                |                                   | Base Station: 1.25 W max<br>Alimentando il Ring Controller: 4.5 W max (inclusa corrente<br>durante carica)      |  |  |  |
| Dimensioni estern  | е                              |                                   | 260.0 mm (D) × 260.0 mm (W) × 64.0 mm (H)                                                                       |  |  |  |
| Peso (solo unità p | rincipale)                     |                                   | 990 g                                                                                                    |  |  |  |
| Display            | LCD                            |                                   | 2.0" full-color LCD (320×240)                                                                                   |  |  |  |
| Interfaccia        | USB 2.0 (standard<br>USB MIDI) | Sistemi operativi sup-<br>portati | Windows 7 (SP1 o successivi), Windows 8 (incluso 8.1) o<br>successivi, Windows 10<br>Mac OS X 10.8 o successivi |  |  |  |
|                    |                                | Specifiche minime                 | Chipset che include USB 2.0 come standard,<br>Intel Core i3 o CPU più veloce                                    |  |  |  |
|                    | MIDI over Bluetooth            | Velocità di trasmissione          | 31.25 kbps (±1%) max.                                                                                           |  |  |  |
|                    | LE                             | Latenza<br>(con Ring Controller)  | 5–12.5 ms                                                                                                    |  |  |  |

# Specifiche tecniche (seguito)

## Ring Controller

| MIDI IN/OUT        |                           |                                | MIDI over Bluetooth LE                                                                                                    |  |  |  |
|--------------------|---------------------------|--------------------------------|----------------------------------------------------------------------------------------------------|--|--|--|
| Sensori            |                           |                                | PAD con sensori di pressione, accellerometro a 3-assi                                                                                                    |  |  |  |
| Alimentazione      |                           |                                | Batteria ricaricabile al polimero di litio (DC4.2V max. voltaggio,<br>3.7V voltaggio nominale, 3.7V 450mAh capacità), alimenta-<br>zione diretta dalla Base Station |  |  |  |
| Assorbimento       |                           |                                | Usando le batterie: 2 W max.                                                                                                    |  |  |  |
| Tempo di ricarica  |                           |                                | Circa 2.5 ore                                                                                                    |  |  |  |
| Tempo operatività  | a batteria                |                                | Circa 4.5 ore (differisce in base alle condizioni di utilizzo)                                                                                                    |  |  |  |
| Dimensioni estern  | е                         |                                | 280.5 mm (D) × 280.5 mm (W) × 33.5 mm (H)                                                                                                    |  |  |  |
| Peso (solo unità p | rincipale)                |                                | 540 g                                                                                                    |  |  |  |
| Trigger pad        |                           | Numero di pad                  | 96                                                                                                    |  |  |  |
|                    |                           | Curva velocità                 | 4 tipi                                                                                                    |  |  |  |
| Interfaccia        | MIDI over Bluetooth<br>LE | Apparecchi iOS suppor-<br>tati | iPad con iOS 8.0 o successivi                                                                                                    |  |  |  |
|                    |                           | Mac supportati                 | Mac OS 10.10.5 Yosemite o successivi<br>Serie MacBook, iMac e Mac pro che supportino trasmissione<br>BLE                                                            |  |  |  |
|                    |                           | Velocità di trasmissione       | 31.25 kbps (±1%) max.                                                                                                    |  |  |  |
|                    |                           | Latenza<br>(con Base Station)  | 5–12.5 ms                                                                                                    |  |  |  |
|                    |                           | Latenza<br>(iOS e Mac OS)      | 16.25–20 ms                                                                                                    |  |  |  |

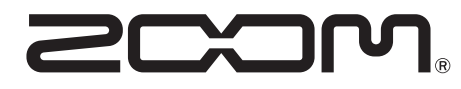

ZOOM CORPORATION 4-4-3 Kandasurugadai, Chiyoda-ku, Tokyo 101-0062 Japan http://www.zoom.co.jp